### Πρόσβαση στο ηλεκτρονικό σύστημα μέσω της Διαδικτυακής Πύλης του Οργανισμού

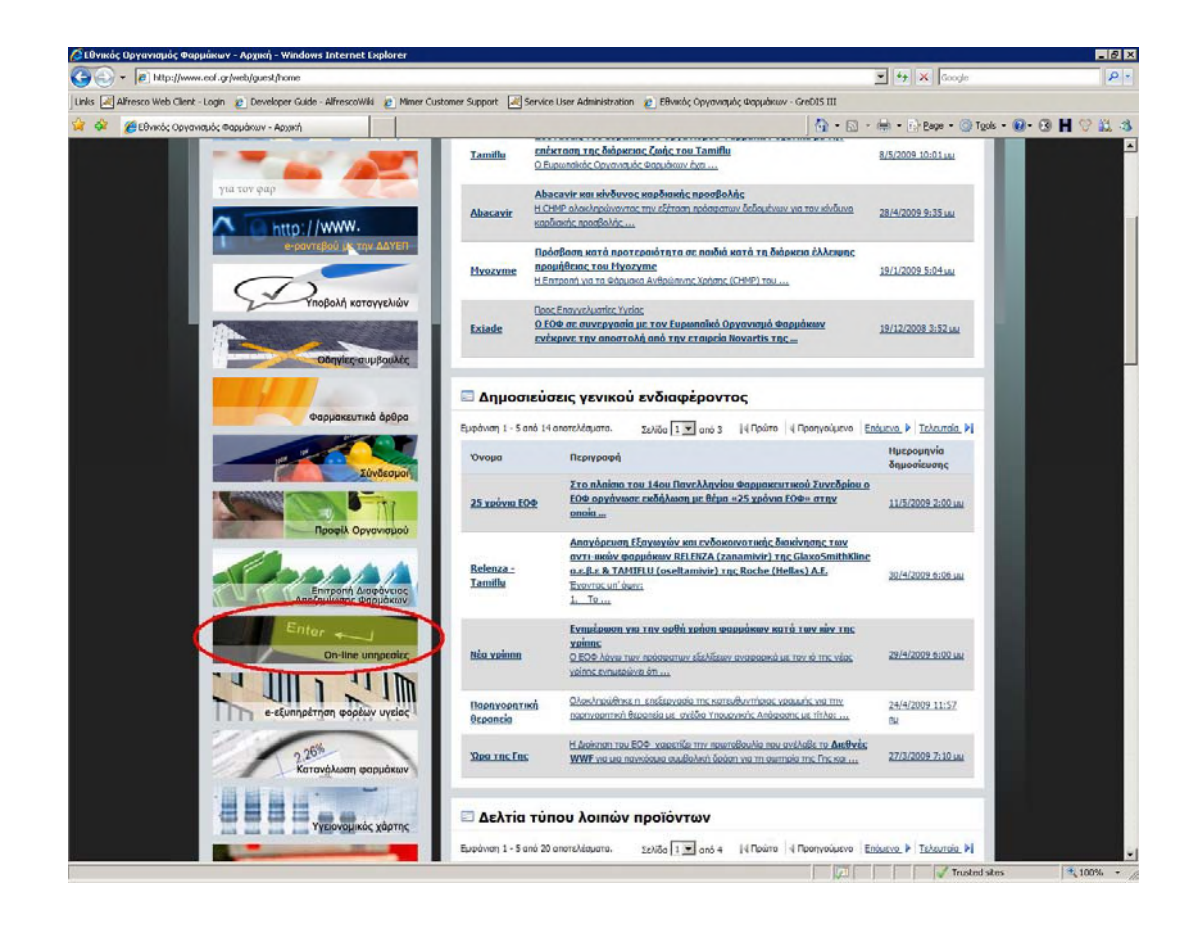

- Οδηγείστε στην Διαδικτυακή Πύλη του Οργανισμού (http://www.eof.gr) μέσω του διαθέσιμου προγράμματος πλοήγησης, του υπολογιστή σας.
- 2. Επιλέξτε δεξιά το εικονίδιο επιλογής On-line υπηρεσίες, που οδηγεί στις διαδικτυακές υπηρεσίες του Οργανισμού.

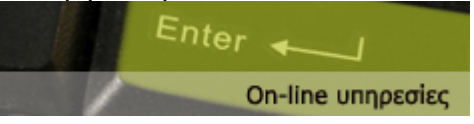

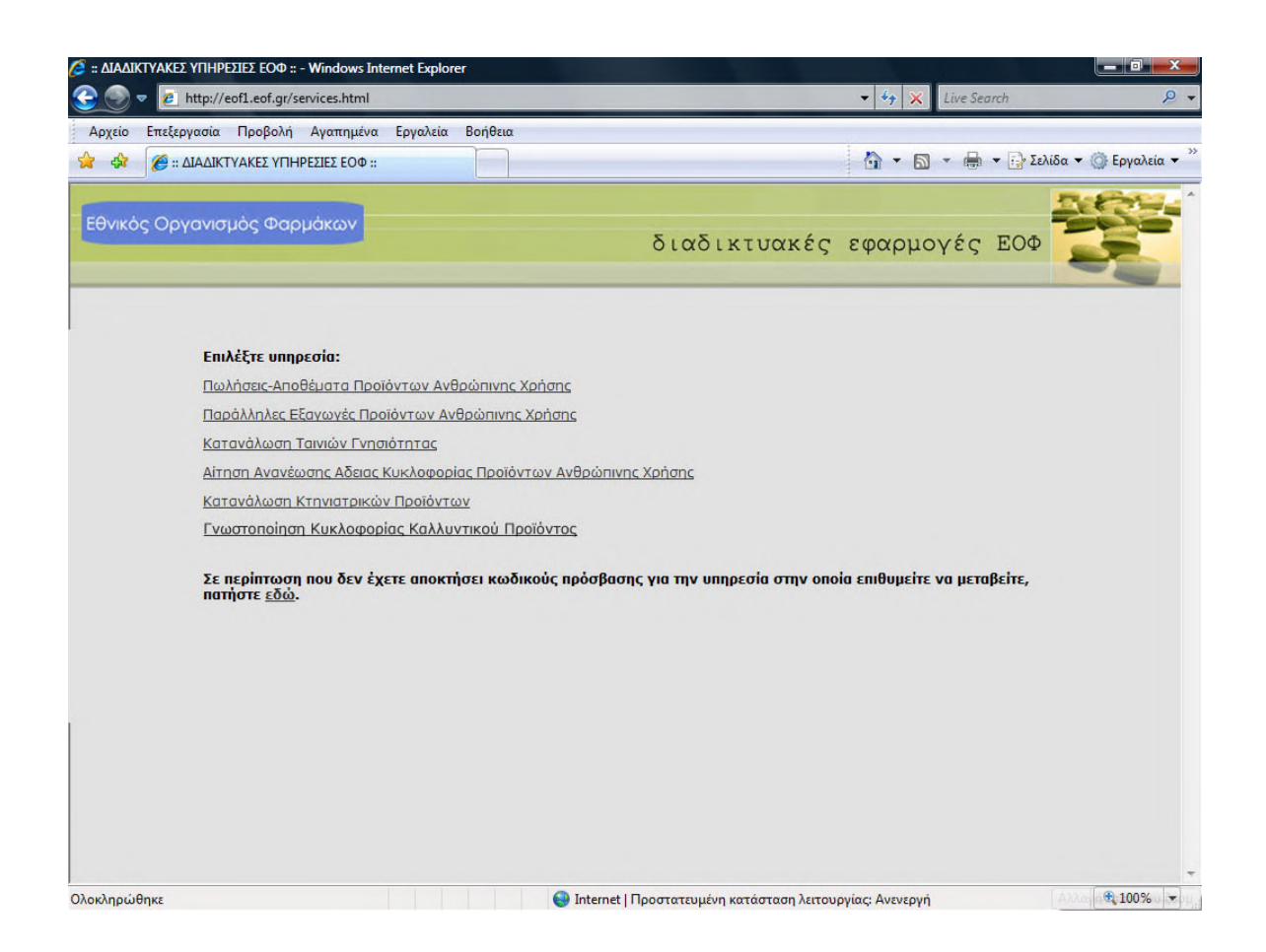

- **3.** Επιλέξτε την υπηρεσία Γνωστοποίησης Κυκλοφορίας Καλλυντικού Προϊόντος.
- Σε περίπτωση που δεν έχετε αποκτήσει δικαιώματα, επιλέξτε το «...για την υπηρεσία στην οποία επιθυμείτε να μεταβείτε, πατήστε εδώ».

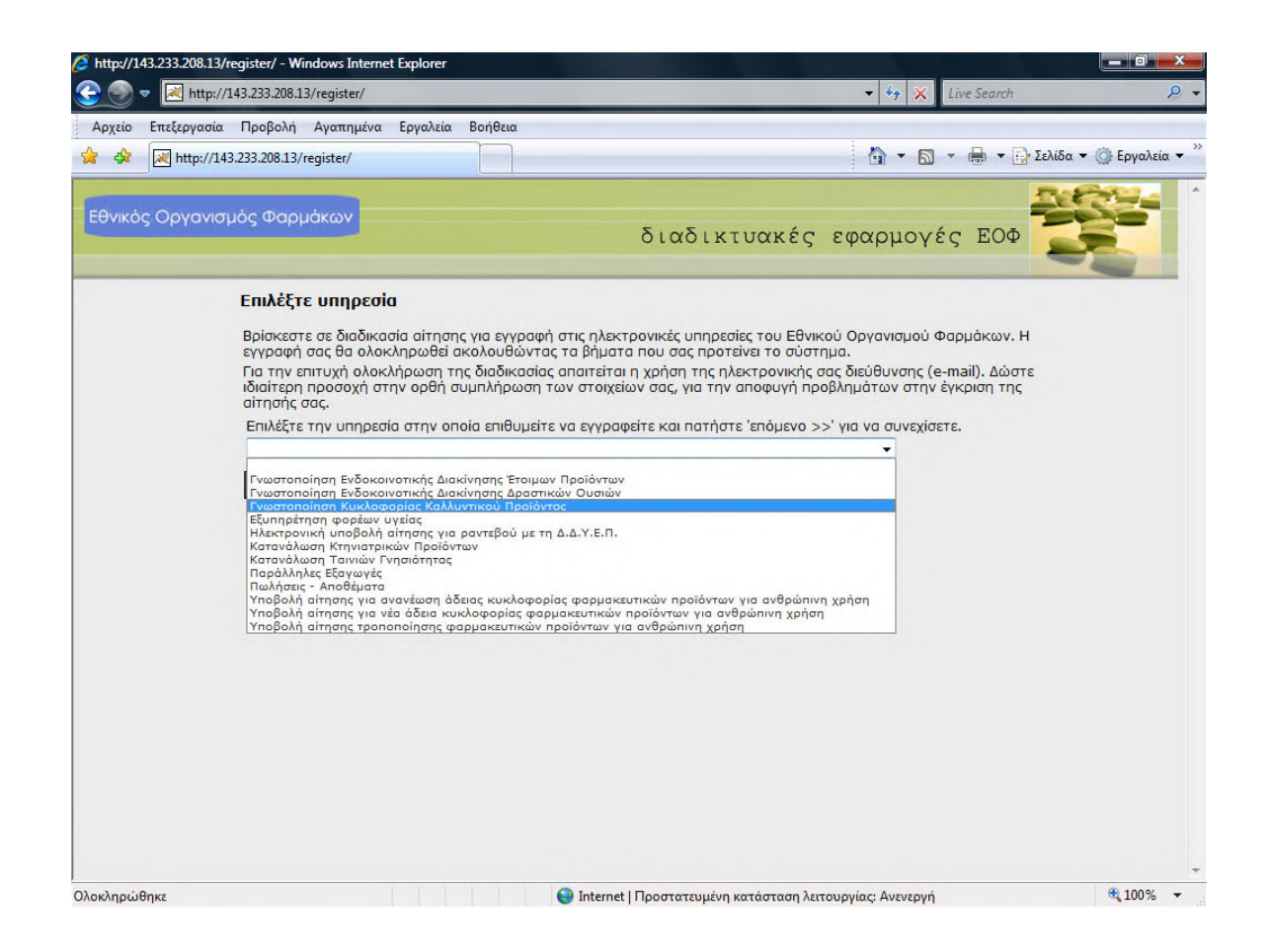

- 5. Για την απόκτηση κωδικών πρόβασης και με τη χρήση της φόρμας «Επιλέξτε υπηρεσία» επιλέγετε «Γνωστοποίηση Κυκλοφορίας Καλλυντικού Προϊόντος».
- 6. Πατήστε «επόμενο».

| ός Οργανισ | τμός Φαρμάκων   |                           |                      | ,      | FOL    | 262 |
|------------|-----------------|---------------------------|----------------------|--------|--------|-----|
|            |                 |                           | οιαοικτυακες εφα     | ρμογεί | ς έυφ  | -   |
|            | Επιλέξτε εταιρί | α καλλυντικών προϊόντω    | v                    |        |        |     |
|            |                 |                           |                      |        |        |     |
|            | * Επωνυμία ΒΙΟ  |                           | αναζήτηση            |        |        |     |
|            | ×<br>t+         |                           |                      |        |        |     |
|            | κωδικός         | *↓ επωνυμία               |                      | †₊ A.Φ | .M. 🐄  |     |
|            | C00000013       | BIODOMUS                  |                      |        |        |     |
|            | C00000186       | BIOMEDIC CLINICAL CARE- M | ОРФН А.Е.            |        |        |     |
|            | C00000659       | BIONATURA ELLAS ΔΑΜΙΑΝΙΔ  | ΟΥ ΣΟΦΙΑ ΤΟΥ ΚΩΝ/ΝΟΥ | 0429   | 901209 |     |
|            | C00000163       | BIOSILK HELLAS            |                      |        |        |     |
|            | C00000395       | BIOSPRAY ABEE             |                      | 0993   | 361920 |     |
|            |                 |                           |                      |        |        |     |

- Για να βρείτε την εταιρία σας, πληκτρολογείτε έναν ή περισσότερους χαρακτήρες της επωνυμίας της και επιλέγετε το κουμπί Αναζήτηση.
- Στη λίστα αποτελεσμάτων επιλέγετε την εταιρία σας κάνοντας κλικ σε οποιαδήποτε λέξη στην σειρά του πίνακα. Σημειώνεται ότι για κάθε εταιρία αντιστοιχεί μόνο ένας χρήστης για την συγκεκριμένη εφαρμογή.

| http://143.233.208.13/register/faces/select_coscompany.jsp       |              | 👻 🍫 🗙 Live Search | h 🖇                   |
|------------------------------------------------------------------|--------------|-------------------|-----------------------|
| χείο Επεξεργασία Προβολή Αγαπημένα Εργαλεία Βοήθεια              |              |                   |                       |
| A http://143.233.208.13/register/faces/select_cosco              |              | 🏠 • 🗟 • 🖶 •       | 📑 Σελίδα 🔻 🎯 Εργαλεία |
| νικός Οργανισμός Φαρμάκων                                        | διαδικτυακές | εφαρμογές ΕΟ      | •                     |
| Επιλέξτε όνομα χρήστη                                            |              |                   |                       |
| Υπηρεσία Γνωστοποίηση Κυκλοφορίας Καλλυντικο<br>Εταιρία BIODOMUS | ύ Προϊόντος  |                   |                       |
| * Όνομα χρήστη test_cos                                          |              |                   |                       |
| << προηγούμενο                                                   | επόμενο >>   |                   |                       |
|                                                                  |              |                   |                       |
|                                                                  |              |                   |                       |
|                                                                  |              |                   |                       |
|                                                                  |              |                   |                       |
|                                                                  |              |                   |                       |
|                                                                  |              |                   |                       |
|                                                                  |              |                   |                       |
|                                                                  |              |                   |                       |
|                                                                  |              |                   |                       |
|                                                                  |              |                   |                       |
|                                                                  |              |                   |                       |
|                                                                  |              |                   |                       |

- Καταχωρείστε ένα όνομα χρήστη που επιθυμείτε. ΠΡΟΣΟΧΗ: Το όνομα χρήστη είναι προτιμότερο να είναι με λατινικούς χαρακτήρες.
- 10. Σημειώνεται ότι αν το όνομα χρήστη υπάρχει ήδη, το σύστημα θα σας ενημερώσει σχετικά με βοηθητικό μήνυμα και εσείς πρέπει να αναγράψετε ένα νέο όνομα χρήστη.
- **11.** Πατήστε «επόμενο».

| http://143.233.208.13/register/faces/select_username.jsp                                 |              | 👻 🍫 🗙 Live Search |                   |
|------------------------------------------------------------------------------------------|--------------|-------------------|-------------------|
| Επεξεργασία <u>Π</u> ροβολή Α <u>γ</u> απημένα <u>Ε</u> ργαλεία <u>Β</u> οήθεια          |              |                   |                   |
| http://143.233.208.13/register/faces/select_usern                                        |              | 🕯 • 🗟 • 🖶 • 🗄     | 👌 Σελίδα 🔻 🍈 Εργο |
| ός Οργανισμός Φαρμάκων                                                                   | διαδικτυακές | εφαρμογές ΕΟΦ     |                   |
| Δηλώστε τα στοιχεία σας                                                                  |              |                   |                   |
| Υπηρεσία Γνωστοποίηση Κυκλοφορίας Καλλυντικ<br>Etaipia BIODOMUS<br>Όνομα χρήστη test_coe | ού Προϊόντος |                   |                   |
| * Όνομα ΓΕΩΡΓΙΟΣ<br>* επώναμα                                                            |              |                   |                   |
| * Τμήμα εταιρίας                                                                         |              |                   |                   |
| * Τηλέφωνο<br>* E-mail                                                                   |              |                   |                   |
| << προηγούμενο                                                                           | enóµɛvo >>   |                   |                   |
|                                                                                          |              |                   |                   |
|                                                                                          |              |                   |                   |
|                                                                                          |              |                   |                   |
|                                                                                          |              |                   |                   |
|                                                                                          |              |                   |                   |

- 12. Όλα τα πεδία με τον κόκκινο αστερίσκο είναι υποχρεωτικά για συμπλήρωση.
- 13. Ο ενδιαφερόμενος συμπληρώνει διαδοχικά χρησιμοποιώντας μικρά ή κεφαλαία γράμματα, ελληνικούς ή λατινικούς χαρακτήρες το Όνομα, το Επώνυμο, το Τμήμα της εταιρίας στο οποίο εργάζεται, το Τηλέφωνο και το Email του.
- 14. ΠΡΟΣΟΧΗ: Η συμπλήρωση των ορθών στοιχείων από τον ενδιαφερόμενο αποτελεί προϋπόθεση για την επιτυχή ολοκλήρωση της υποβολής της αίτησης. Ελέγξτε προσεκτικά τα στοιχεία που καταχωρήσατε πριν προχωρήσετε.
- **15.** Πατήστε «επόμενο».

|                  | 11512551200125/10                                                       | gister/faces/user_details.jsp                                                                          |                 |               | 4                   |
|------------------|-------------------------------------------------------------------------|----------------------------------------------------------------------------------------------------|-----------------|---------------|---------------------|
| χείο Επεξεργασία | Προβολή Αγ                                                              | ναπημένα Εργαλεία Βοήθεια                                                                              |                 |               |                     |
| 4 http://14      | 13.233.208.13/regis                                                     | ster/faces/user_details.j                                                                              |                 |               | Σελίδα 🔻 🎯 Εργαλεία |
| νικός Οργανισ    | μός Φαρμάκ                                                              | ων                                                                                                    | διαδικτυακές    | εφαρμογές ΕΟΦ | -                   |
|                  | Επιβεβαιώ                                                               | στε τα στοιχεία που δηλώσα                                                                             | ΤΕ              |               |                     |
|                  | Υπηρεσία<br>Εταιρία<br>Όνομα χρήστ<br>Όνομα<br>Επώνυμο<br>Τμήμα εταιρία | Γνωστοποίηση Κυκλοφορίας Καλλυν<br>ΒΙΟDOMUS<br>m test_coe<br>ΓΕΩΡΓΙΟΣ<br>ΠΑΠΑΔΟΠΟΥΛΟΣ<br>ας ΕΡΓΑΣΤΗΡΙΑ | τικού Προϊόντος |               |                     |
|                  | Τηλέφωνο<br>E-mail<br><< προι                                           | 2102010909<br>info@bio.test.gr<br>ηγούμενο                                                             | τέλος           |               |                     |
|                  |                                                                         |                                                                                                    |                 |               |                     |
|                  |                                                                         |                                                                                                    |                 |               |                     |
|                  |                                                                         |                                                                                                    |                 |               |                     |
|                  |                                                                         |                                                                                                    |                 |               |                     |

- 16. Το σύστημα σας προσφέρει τη δυνατότητα να ελέγξετε άλλη μία φορά τα στοιχεία που καταχωρήσατε, πριν υποβάλετε την αίτησή σας.
- Σε περίπτωση που επιθυμείτε να τροποποιήσετε κάποιο στοιχείο, επιλέξετε το κουμπί «προηγούμενο».
- **18.** Σε αντίθετη περίπτωση, πατήστε «τέλος».

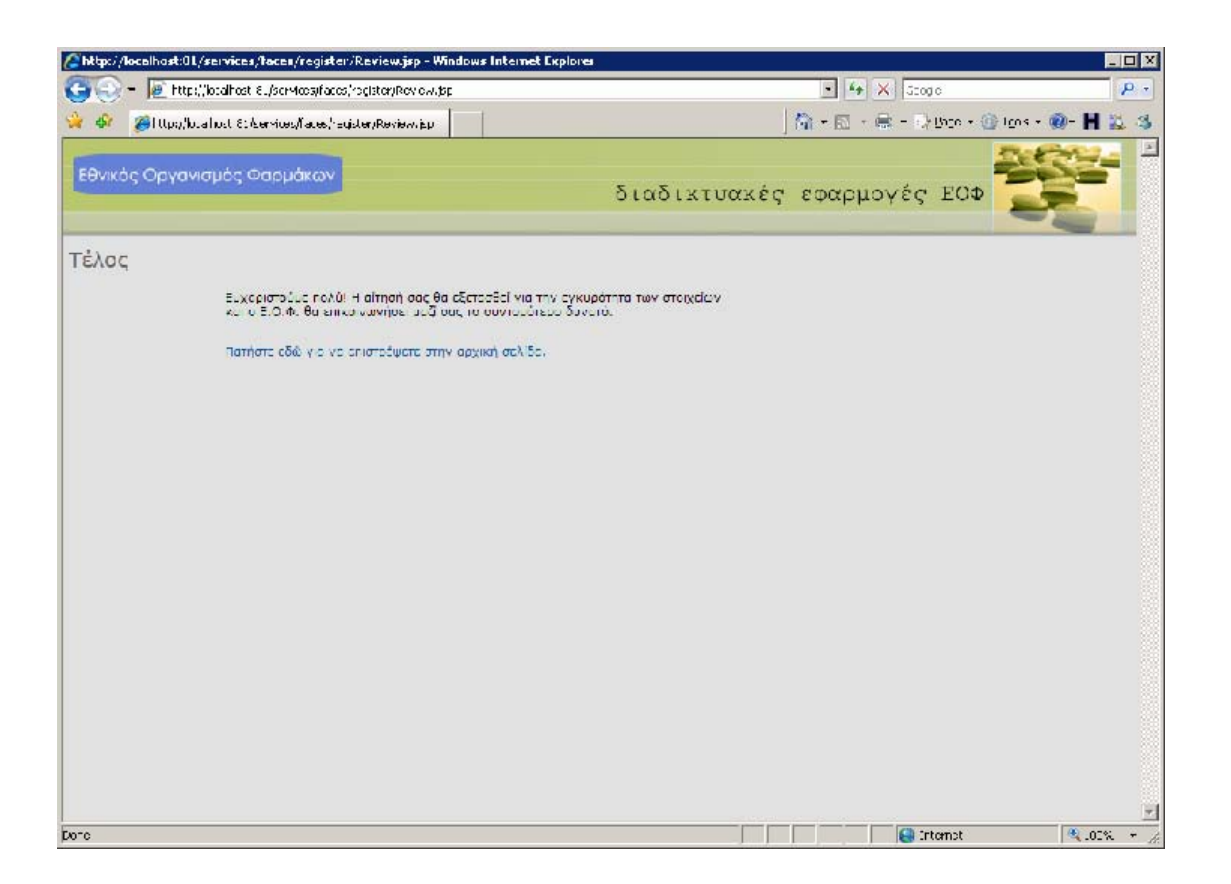

- Το σύστημα δηλώνει την επιτυχή υποβολή της αίτησης.
- 20. Ο έλεγχος των στοιχείων του αιτήματος πραγματοποιείται σε πρώτο στάδιο από το σύστημα και η Υπηρεσία αφού ελέγξει τα στοιχεία που δηλώσατε και υποβάλλατε στις Υπηρεσίες του Ε.Ο.Φ., θα προβεί στην έγκριση παροχής του κωδικού πρόσβασης. Για να ολοκληρωθεί η διαδικασία χορήγησης του κωδικού πρόσβασης απαιτείται η κατάθεση των -ανά περίπτωση- εγγράφων στο Τμήμα Αξιολόγησης Καλλυντικών Προϊόντων, όπως αναγράφονται σdτο παράρτημα της Εγκυκλίου 48957-12/7/2010.
- **21.** Το συνθηματικό αυτό θα χρησιμοποιείτε κάθε φορά που εισέρχεστε στην εφαρμογή.

# Η καρτέλα «Στοιχεία χρήστη»

| S 🗸 🔽 🚾                                                         | p://sibm.eof.gr/cosme                                            | etics/faces/index.jsp |                       |                   | 🛨 🐓 🗙 Live Search | P                  |
|-----------------------------------------------------------------|------------------------------------------------------------------|-----------------------|-----------------------|-------------------|-------------------|--------------------|
| χείο Επεξεργασ                                                  | σία Προβολή Αγο                                                  | πημένα Εργαλεία       | Βοήθεια               |                   |                   |                    |
| 🕸 📈 Ε.Ο.Φ                                                       |                                                                  |                       |                       |                   | 🏠 🔹 🔜 🔹 🖶 Σελ     | ίδα 🔻 🍈 Εργαλεία 🔻 |
| νικός Οργαν                                                     | νισμός Φαρμάκα                                                   | DV                    |                       | διαδικτυακ        | κές εφαρμογές ΕΟΦ |                    |
| ωστοποίηα                                                       | ση Κυκλοφο                                                       | ρίας Καλλυν           | τικού Προϊόντος       |                   |                   |                    |
| Στοιχεία χρήστη                                                 | Στοιχεία εταιρίας                                                | Προϊόντα εταιρίας     | Έκδοση πιστοποιητικών | Ετήσιος κατάλογος |                   |                    |
| Ονομα χρήστη<br>Ονομα<br>Επώνυμο<br>Γμήμα<br>Γηλέφωνο<br>E-mail | test_cos<br>test_cos<br>test<br>test<br>12345678<br>test@test.gr |                       |                       |                   |                   |                    |
|                                                                 |                                                                  |                       |                       |                   |                   |                    |
|                                                                 |                                                                  |                       |                       |                   |                   |                    |
|                                                                 |                                                                  |                       |                       |                   |                   |                    |
|                                                                 |                                                                  |                       |                       |                   |                   |                    |
|                                                                 |                                                                  |                       |                       |                   |                   |                    |
|                                                                 |                                                                  |                       |                       |                   |                   |                    |

Η καρτέλα «Στοιχεία χρήστη» παρουσιάζει τα στοιχεία που δηλώσατε κατά την υποβολή της αίτησής σας για πρόσβαση στην εφαρμογή.

Εφόσον επιθυμείτε την τροποποίησή τους, πρέπει να επικοινωνήσετε με την Διεύθυνση Μηχανογράφησης του Οργανισμού.

# Η καρτέλα «Στοιχεία εταιρίας»

| ρχείο Επεξερ  | ογασία <u>Π</u> ροβολή Α <u>γ</u> α | απημένα <u>Ε</u> ργαλεία | <u>Β</u> οήθεια       |                   |                     |                |                    |
|---------------|-------------------------------------|--------------------------|-----------------------|-------------------|---------------------|----------------|--------------------|
| 🖨 🔀 E.        | Ο.Φ.                                |                          |                       |                   | Å • (               | 🗟 🔹 🖶 🔹 🔂 Σελί | ίδα 🔻 🍈 Εργαλεία 🔹 |
| θνικός Οργ    | γανισμός Φαρμάκα                    | ωv                       |                       | διαδικτ           | <b>Jακές εφαρ</b> μ | ογές ΕΟΦ       |                    |
| ωστοπο        | ίηση Κυκλοφο                        | ρίας Καλλυ               | ντικού Προϊόντος      | ;                 |                     |                |                    |
| Στοιχεία χρήα | στη Στοιχεία εταιρίας               | Προϊόντα εταιρίας        | Έκδοση πιστοποιητικών | Ετήσιος κατάλογος |                     |                |                    |
| Κωδικός       | C00000000                           |                          |                       |                   |                     |                |                    |
| Επωνυμία      | ΔΟΚΙΜΑΣΤΙΚΗ ΕΤΑΙΡΕ                  | IA                       |                       |                   |                     |                |                    |
| Διεύθυνση     | ΠΑΤΗΣΙΩΝ 345Β                       |                          |                       |                   |                     |                |                    |
| Licoboroit    |                                     |                          |                       |                   |                     |                |                    |
|               | 11144                               |                          |                       |                   |                     |                |                    |
|               | AOHNA                               |                          |                       |                   |                     |                |                    |
|               |                                     |                          |                       |                   |                     |                |                    |
| Τηλέφωνο      | 2102010909                          |                          |                       |                   |                     |                |                    |
| Fax           | 2102010911                          |                          |                       |                   |                     |                |                    |
| E-mail        | info@mimerhellas.com                | 1                        |                       |                   |                     |                |                    |
|               |                                     |                          |                       |                   |                     |                |                    |
| A.Q.M.        |                                     |                          |                       |                   |                     |                |                    |
| Δ.Ο.Υ.        | αποθήκευση                          |                          |                       |                   |                     |                |                    |
|               |                                     |                          |                       |                   |                     |                |                    |

Στην καρτέλα «Στοιχεία εταιρίας» έχετε τη δυνατότητα να καταχωρήσετε στο σύστημα τα απαραίτητα στοιχεία της εταιρίας που εκπροσωπείτε:

- Επωνυμία
- Ταχυδρομική διεύθυνση
- Τηλέφωνο
- Fax
- E-mail
- ∎ АФМ

καθώς και να επιλέξτε ΔΟΥ. Για να ολοκληρώσετε, πατήστε «αποθήκευση».

ΠΡΟΣΟΧΗ: Εφόσον συμπληρώσετε το ΑΦΜ σας και μετά την αποθήκευση, **δεν έχετε δικαίωμα τροποποίησής του**. Για τέτοια περίπτωση, θα πρέπει να επικοινωνήσετε με το αρμόδιο τμήμα του Οργανισμού.

# Η καρτέλα «Προϊόντα εταιρίας»

| 🏟 🔀 E.O.Ф.      |                   |                   |                       |                                  |                | Å • ₪ • 🖶 • ₽¥ | ελίδα 👻 🌍 Ε <u>ρ</u> γαλεία |
|-----------------|-------------------|-------------------|-----------------------|----------------------------------|----------------|----------------|-----------------------------|
| νικός Οργαν     | ισμός Φαρμάκω     | V                 |                       | διαδικτι                         | <b>Jακές</b> ε | φαρμογές ΕΟΦ   |                             |
| ωστοποίης       | τη Κυκλοφορ       | laς Kaλλυv        | τικού Προϊόντος       | ;                                |                |                |                             |
| Στοιχεία χρήστη | Στοιχεία εταιρίας | Προϊόντα εταιρίας | Έκδοση πιστοποιητικών | Ετήσιος κατάλογος                |                | 7              |                             |
| Ονομασία        | AT                |                   | Πεδίο εφαρμογή        | ς Πρόσωπο                        | -              |                |                             |
| Ενδοκοινοτικό   | NAI 👻             |                   | Κατάσταση             |                                  | •              |                |                             |
|                 | αναζήτηση         |                   |                       | Αποσυρθέν                        |                |                |                             |
| νέο ποοϊόν      | 7                 |                   |                       | Γνωστοποιημενο/Δι<br>Υπο εξέταση | γλωμενο        |                |                             |
| κωδικός ο       | νομασία εν. ονα   | φασία πεδί        | ίο εφαρμογής ενδ      | οκοινοτικό κα                    | πάσταση        |                |                             |
|                 |                   |                   |                       |                                  |                |                |                             |
| No items found. |                   |                   |                       |                                  |                |                |                             |
| No items found. |                   |                   |                       |                                  |                |                |                             |
| No items found. |                   |                   |                       |                                  |                |                |                             |
| No items found. |                   |                   |                       |                                  |                |                |                             |
| No items found. |                   |                   |                       |                                  |                |                |                             |
| No items found. |                   |                   |                       |                                  |                |                |                             |
| No items found. |                   |                   |                       |                                  |                |                |                             |
| No items found. |                   |                   |                       |                                  |                |                |                             |
| No Items found. |                   |                   |                       |                                  |                |                |                             |

Με την χρήση της καρτέλας «Προϊόντα εταιρίας» μπορείτε:

- Να αναζητήσετε τα προϊόντα που είναι καταχωρημένα στο σύστημα. Μπορείτε να θέσετε ως κριτήρια αναζήτησης α) έναν ή περισσότερους αρχικούς χαρακτήρες της εμπορικής ονομασίας του προϊόντος, β) πεδίο εφαρμογής (μακιγιάζ, μαλλιά, πρόσωπο, σώμα), γ) ενδοκοινοτικό (ναι-οχι) και κατάσταση (αποσυρθέν, γνωστοποιημένο/δηλωμένο, υπό εξέταση). Πατώντας το κουμπί αναζήτησης εμφανίζονται στον πίνακα αποτελεσμάτων τα προϊόντα που πληρούν τα κριτήρια που θέσατε.
- 2. Να καταχωρήσετε ένα νέο προϊόν: επιλέγετε το κουμπί «νέο προϊόν» για να μεταβείτε στην φόρμα «Προσθήκη προϊόντος». (βλ. κεφ. «Προσθήκη προϊόντος»).
- 3. Να προβείτε σε αίτηση τροποποίησης στοιχείων ενός προϊόντος (βλ. κεφ. «Τροποποίηση προϊόντος»).
- 4. Να προχωρήσετε σε αίτηση απόσυρσης ενός προϊόντος (βλ. κεφ. «Απόσυρση προϊόντος»).

### Τροποποίηση προϊόντος

|                                                                                                    | http://sion.eor.gi/cosmet                                                                                                    | ucs/races/inuex.jsp                                                     |                                                                               |                                                                      |                                                                                                    | T N Live Search |                 |
|----------------------------------------------------------------------------------------------------|----------------------------------------------------------------------------------------------------|-------------------------------------------------------------------------|-------------------------------------------------------------------------------|----------------------------------------------------------------------|----------------------------------------------------------------------------------------------------|-----------------|-----------------|
| ρχείο Επεξερ                                                                                                    | γασία Προβολή Αγαπ                                                                                                    | πημένα Εργαλεία Βο                                                      | οήθεια                                                                        |                                                                      |                                                                                                    |                 | 234             |
| 🖓 📈 E.C                                                                                                    | Ο.Φ.                                                                                                    |                                                                         |                                                                               |                                                                      | 9                                                                                                    | • 🖸 • 🖷 • 📴 i   | ελίδα 🔻 🎯 Εργαλ |
| θνικός Οργ                                                                                                    | ανισμός Φαρμάκω                                                                                                    | <b></b>                                                                 |                                                                               | δια                                                                  | δικτυακές εφα                                                                                                    | ρμογές ΕΟΦ      |                 |
| ωστοποί                                                                                                    | ηση Κυκλοφορ                                                                                                    | οίας Καλλυντιι                                                          | κού Προϊόντ<br>Εκδοση πιστοποιητικ                                            |                                                                      | κατάλογος                                                                                                    |                 |                 |
| Energene Abile                                                                                                    | int crowers charping                                                                                                    | Tipolotia craipiaç                                                      | Literent merenentin                                                           | Linfolds I                                                           | carano fos                                                                                                    |                 |                 |
| Ονομασία                                                                                                    |                                                                                                    |                                                                         | Πεδίο εφαρμο                                                                  | ογής                                                                 | •                                                                                                    |                 |                 |
| EuXener                                                                                                    |                                                                                                    |                                                                         | Kanharaan                                                                     |                                                                      |                                                                                                    |                 |                 |
| LUGOROIVOI                                                                                                    |                                                                                                    |                                                                         | Referration                                                                   |                                                                      |                                                                                                    |                 |                 |
|                                                                                                    | 201                                                                                                    |                                                                         |                                                                               |                                                                      |                                                                                                    |                 |                 |
|                                                                                                    | αναζήτηση                                                                                                    |                                                                         |                                                                               |                                                                      |                                                                                                    |                 |                 |
|                                                                                                    | αναζήτηση                                                                                                    |                                                                         |                                                                               |                                                                      |                                                                                                    |                 |                 |
| νέο προϊό                                                                                                    | αναζήτηση                                                                                                    |                                                                         |                                                                               |                                                                      |                                                                                                    |                 |                 |
| νέο προϊό<br>Κωδικός 🎄                                                                                                    | αναζήτηση<br>ν   💥<br>ονομασία                                                                                                    | * εν. ονομασία *                                                        | πεδίο εφαρμογής                                                               | ενδοκοινοτικό                                                        | κατάσταση                                                                                                    | -               |                 |
| νέο προϊό<br>κωδικός 🐄<br>0765008                                                                                                    | αναζήτηση<br>ν Ι 💉<br>ονομασία<br>ACTISEPT SOLUTION                                                                                                    | *+         εν. ονομασία         *+                                      | <b>πεδίο εφαρμογής</b><br>Χείλη                                               | <b>ενδοκοινοτικό</b><br>ΝΑΙ                                          | <b>κατάσταση</b><br>Γνωστοποιημένο/Δηλωμένο                                                                                                    |                 |                 |
| <b>νέο προϊό</b><br>κωδικός *+<br>0765008<br>0765011                                                                                                    | avaζήτηση<br>v ا ملا<br>ovoµaσía<br>ACTISEPT SOLUTION<br>DOKIMI                                                                                                    | ⁺₊ εν. ονομασία ⁺₊                                                      | <b>πεδίο εφαρμογής</b><br>Χείλη<br>Δόντιο                                     | <b>ενδοκοινοτικό</b><br>ΝΑΙ<br>ΟΧΙ                                   | <b>κατάσταση</b><br>Γνωστοποιημένο/Δηλωμένο<br>Υπο εξέταση                                                                                          |                 |                 |
| <b>νέο προϊό</b><br>κωδικός <sup>†</sup> +<br>0765008<br>0765011<br>0765011                                                                                                    | αναζήτηση           ν           **           ονομασία           ΑCTISEPT SOLUTION           DOKIMI           DOKIMI                                                                                                    | <ul> <li>τ<sub>+</sub> εν. ονομασία τ<sub>+</sub></li> </ul>            | <b>πεδίο εφαρμογής</b><br>Χείλη<br>Δόντια<br>Δόντια                           | EVÕOKOIVOTIKÓ<br>NAI<br>OXI<br>OXI                                   | κατάσταση<br>Γνωστοποιημένο/Δηλωμένο<br>Υπο εξέταση<br>Υπο εξέταση                                                                                  |                 |                 |
| νέο προϊό<br>κωδικός *+<br>0765008<br>0765011<br>0765011<br>0765010                                                                                                    | avaζήτηση<br>• ا مَدْ<br>• مەرەبىمەت<br>• مەرەبىمەت<br>• مەرەت<br>• مەرەت<br>• مەرەت<br>• مەرەت<br>• مەرەت<br>• مەرەت<br>• مەرەت<br>• مەرەت<br>• مەرەت<br>• مەرەت<br>• مەرەت<br>• مەرەت<br>• مەرەت<br>• مەرەت<br>• مەرەت<br>• مە               | <ul> <li>τ<sub>+</sub> εν. ονομασία τ<sub>+</sub></li> <li>Ν</li> </ul> | <b>πεδίο εφαρμογής</b><br>Χείλη<br>Δόντια<br>Δόντια<br>Σώμα                   | EVÕOKOIVOTIKÓ<br>NAI<br>OXI<br>OXI<br>NAI                            | κατάσταση<br>Γνωστοποιημένο/Δηλωμένο<br>Υπο εξέταση<br>Γνωστοποιημένο/Δηλωμένο                                                                      |                 |                 |
| νἐο προϊό           κωδικός         *+           0765008         0765011           0765011         0765011           0765010         0765010           0765009         0765009 | avaζήτηση                                                                                                    | <sup>†</sup> + εν. ονομασία <sup>†</sup> +<br>Ν                         | πεδίο εφαρμογής<br>Χείλη<br>Δόντια<br>Δόντια<br>Σώμα<br>Λοιπά                 | EVÕOKOIVOTIKÓ<br>NAI<br>OXI<br>OXI<br>NAI<br>OXI                     | κατάσταση<br>Γνωστοποιημένο/Δηλωμένο<br>Υπο εξέταση<br>Υπο εξέταση<br>Γνωστοποιημένο/Δηλωμένο<br>Γνωστοποιημένο/Δηλωμένο                            |                 |                 |
| vėo проїй           КШО́ІКО́С         *µ           0765008         0765011           0765010         0765010           0765009         0765007                                 | αναζήτηση           ν         Ι           ονομασία         ΑCTISEPT SOLUTION           DOKIMI         DOKIMI           FRENCH CONNECTION         NAIL PAINT GERONIMI           NAIL PAINT GERONIMI         NEOSKIN FACE POWD                                                                                                    | * εν.ονομασία *<br>Ν<br>Ν<br>DER                                        | πεδίο εφαρμογής<br>Χείλη<br>Δόντια<br>Δόντια<br>Σώμα<br>Λοιπά<br>Μάτια        | EVÕOKOIVOTIKÓ<br>NAI<br>OXI<br>OXI<br>NAI<br>OXI<br>OXI              | κατάσταση<br>Γνωστοποιημένο/Δηλωμένο<br>Υπο εξέταση<br>Υπο εξέταση<br>Γνωστοποιημένο/Δηλωμένο<br>Γνωστοποιημένο/Δηλωμένο                            |                 |                 |
| vżo проїо           κωδικός         *µ           0765008         0765011           0765010         0765010           0765010         0765010           0765009         0765007 | αναζήτηση           ν         Ι           ονομασία         ΑCTISEPT SOLUTION           DOKIMI         DOKIMI           DOKIMI         FRENCH CONNECTION           NAIL PAINT GERONIMI         NEOSKIN FACE POWD                                                                                                    | †+ εν. ονομασία †+<br>Ν<br>ΝΟ<br>DER                                    | <b>πεδίο εφαρμογής</b><br>Χείλη<br>Δόντια<br>Δόντια<br>Σώμα<br>Λοιπά<br>Μάτια | <mark>ενδοκοινοτικό</mark><br>NAI<br>OXI<br>OXI<br>NAI<br>OXI<br>OXI | κατάσταση<br>Γνωστοποιημένο/Δηλωμένο<br>Υπο εξέταση<br>Υπο εξέταση<br>Γνωστοποιημένο/Δηλωμένο<br>Γνωστοποιημένο/Δηλωμένο                            |                 |                 |
| vżo проїо           κωδικός         *µ           0765008         0765011           0765010         0765010           0765009         0765009           0765007         0       | معدراًبترم<br>معدراًبترم<br>معدر المعالي<br>معدر المعالي<br>معمدر المعالي<br>معدر المعالي<br>معمدر المعالي<br>معدر المعالي<br>معدر المعالي<br>معدر المعالي<br>معدر المعالي<br>معدر المعالي<br>معدر المعالي<br>معدر المعالي<br>معدر المعالي<br>معدر المعالي<br>معدر المعالي<br>معالي<br>معالم<br>معالي<br>معالمالمعالي<br>معالم<br>معالي<br>معالم<br>معالم<br>معالم<br>معالم<br>معا | *         εν. ονομασία         *           Ν                            | πεδίο εφαρμογής<br>Χείλη<br>Δόντια<br>Δόντια<br>Σώμα<br>Λοιπά<br>Μάτια        | EVÕOKOIVOTIKÓ<br>NAI<br>OXI<br>OXI<br>NAI<br>OXI<br>OXI              | κατάσταση<br>Γνωστοποιημένο/Δηλωμένο<br>Υπο εξέταση<br>Γνωστοποιημένο/Δηλωμένο<br>Γνωστοποιημένο/Δηλωμένο<br>Γνωστοποιημένο/Δηλωμένο                |                 |                 |
| vžo npoič           Kučikóc         *µ           0765001         0765011           0765010         0765010           0765007         0765007                                   | avaζήτηση<br>• ا مَدْ<br>Actisept Solution<br>Dokimi<br>Dokimi<br>FRENCH CONNECTION<br>NAIL PAINT GERONIMI<br>NEOSKIN FACE POWD                                                                                                    | *         εν. ονομασία         *           Ν                            | πεδίο εφαρμογής<br>Χείλη<br>Δόντια<br>Δόντια<br>Σώμα<br>Λοιπά<br>Μότια        | EVÕOKOIVOTIKÓ<br>NAI<br>OXI<br>OXI<br>NAI<br>OXI<br>OXI              | κατάσταση<br>Γνωστοποιημένο/Δηλωμένο<br>Υπο εξέταση<br>Γναστοποιημένο/Δηλωμένο<br>Γνωστοποιημένο/Δηλωμένο<br>Γνωστοποιημένο/Δηλωμένο                |                 |                 |
| včo npořé           Kučikóc         *µ           0765008         0765011           0765011         0765010           0765009         0765007                                   | αναζήτηση       ν     Ι       ονομασία       ACTISEPT SOLUTION       DOKIMI       DOKIMI       DOKIMI       RENCH CONNECTION       NALL PAINT GERONIMI       NEOSKIN FACE POWD                                                                                                    | * εν.ονομασία *<br>Ν<br>Ν<br>DER                                        | <b>πεδίο εφαρμογής</b><br>Χείλη<br>Δόντια<br>Δόντια<br>Σώμα<br>Λοιπά<br>Μάτια | EVÕOKOIVOTIKÓ<br>NAI<br>OXI<br>OXI<br>OXI<br>OXI                     | κατάσταση<br>Γνωστοποιημένο/Δηλωμένο<br>Υπο εξέταση<br>Υπο εξέταση<br>Γνωστοποιημένο/Δηλωμένο<br>Γνωστοποιημένο/Δηλωμένο<br>Γνωστοποιημένο/Δηλωμένο |                 |                 |
| véo npoió           Kuðikóc         *₂           0765008         0765011           0765010         0765010           0765009         0765007                                   | avaζήτηση                                                                                                    | t+         εν. ονομασία         t+           N                          | <b>πεδίο εφαρμογής</b><br>Χείλη<br>Δόντια<br>Δόντια<br>Σώμα<br>Λοιπά<br>Μάτια | EVÕOKOIVOTIKÓ<br>NAI<br>OXI<br>OXI<br>NAI<br>OXI<br>OXI<br>OXI       | κατάσταση<br>Γνωστοποιημένο/Δηλωμένο<br>Υπο εξέταση<br>Υπο εξέταση<br>Γνωστοποιημένο/Δηλωμένο<br>Γνωστοποιημένο/Δηλωμένο                            |                 |                 |
| véo npotó           Kuðikóc         *₀           0765008         0765011           0765010         0765010           0765009         0765007                                   | avaζήτηση<br>• ا بیگ<br>ovoμασία<br>ACTISEPT SOLUTION<br>DOKIMI<br>DOKIMI<br>PRENCH CONNECTION<br>NAIL PAINT GERONIM:<br>NEOSKIN FACE POWD                                                                                                    | *+         εν. ονομασία         *+           N                          | πεδίο εφαρμογής<br>Χείλη<br>Δόντια<br>Δόντια<br>Σώμα<br>Λοιπά<br>Μάτια        | EVÕOKOIVOTIKÓ<br>NAI<br>OXI<br>OXI<br>NAI<br>OXI<br>OXI<br>OXI       | κατάσταση<br>Γνωστοποιημένο/Δηλωμένο<br>Υπο εξέταση<br>Γνωστοποιημένο/Δηλωμένο<br>Γνωστοποιημένο/Δηλωμένο<br>Γνωστοποιημένο/Δηλωμένο                |                 |                 |
| véo npoió     KuðiKóc ↑     0765018     0765011     0765010     076500     0765007                                                                                             | avaζήτηση                                                                                                    | *         εν. ονομασία         *           Ν                            | πεδίο εφαρμογής<br>Χείλη<br>Δόντια<br>Δόντια<br>Σώμα<br>Λοιπά<br>Μότια        | EVÕOKOIVOTIKÓ<br>NAI<br>OXI<br>OXI<br>OXI<br>OXI<br>OXI              | κατάσταση<br>Γνωστοποιημένο/Δηλωμένο<br>Υπο εξέταση<br>Γνωστοποιημένο/Δηλωμένο<br>Γνωστοποιημένο/Δηλωμένο<br>Γνωστοποιημένο/Δηλωμένο                |                 |                 |
| véo npoió     Kuðikóc №     0765011     0765010     0765010     0765007     0765007                                                                                            | αναζήτηση       ν     Ι       ονομασία     ΑCTISEPT SOLUTION       DOKIMI     DOKIMI       FRENCH CONNECTION     NAIL PAINT GERONIMI       NEOSKIN FACE POWD                                                                                                    | *         εν. ονομασία         *           Ν                            | πεδίο εφαρμογής<br>Χείλη<br>Δόντια<br>Δόντια<br>Σώμα<br>Λοιπά<br>Μάτια        | EVÕOKOIVOTIKÓ<br>NAI<br>OXI<br>OXI<br>OXI<br>OXI                     | κατάσταση<br>Γνωστοποιημένο/Δηλωμένο<br>Υπο εξέταση<br>Υπο εξέταση<br>Γνωστοποιημένο/Δηλωμένο<br>Γνωστοποιημένο/Δηλωμένο                            |                 |                 |

- Εφόσον έχετε πραγματοποιήσει αναζήτηση προϊόντων, ο πίνακας παρουσιάζει λίστα σχετικών αποτελεσμάτων. Για να προχωρήσετε στην τροποποίηση στοιχείων ενός προϊόντος, αρχικά το επιλέγετε κάνοντας κλικ πάνω στον κωδικό του.
- 2. Το σύστημα σας μεταφέρει στη φόρμα «Προβολή στοιχείων προϊόντος».

| http://sibm.eof. | .gr/cosmetics/face                                                                             | es/index.jsp - Windows Inter                                            | net Explorer              |              |                   |                   | 2  |
|------------------|------------------------------------------------------------------------------------------------|-------------------------------------------------------------------------|---------------------------|--------------|-------------------|-------------------|----|
| 🗵 ד 🌏            | http://sibm.eof.g                                                                              | r/cosmetics/faces/index.jsp                                             |                           |              | 👻 🍫 🗙 Live Search |                   | ç  |
| Αρχείο Επεξερ    | ργασία Προβολι<br>ttp://sibm.eof.gr/c                                                          | ή Αγαπημένα Εργαλεία<br>cosmetics/faces/index.jsp                       | Βοήθεια                   |              | 🐴 🔹 📾 🔹 🖶 🔀       | λίδα 🔻 🍈 Εργαλεία | α. |
| θνικός Οργ       | γανισμός Φα <sub>ί</sub>                                                                       | ρμάκων                                                                  |                           | διαδικτυακές | εφαρμογές ΕΟΦ     |                   |    |
| < επιστροφή      | ] Προβολή<br>Κωδικός<br>Ονομασία                                                               | ή στοιχείων προ<br><sup>0013171</sup><br>ABASKIN BAE                    | ΙΌντος<br>by care κολωνία |              |                   |                   |    |
|                  | Εναλλακτικη<br>Μορφή<br>Πεδίο εφαρμο<br>Χαρακτηρισμο<br>Κατηγορία<br>Ενδοκοινοτικ<br>Κατάσταση | ονομασια<br>ΚΟΛΩΝΙΕΣ<br>ογής<br>ός<br>ΠΑΡΑΣΚΕΥΑΖα<br>κό<br>Γνωστοποιημέ | OMENO<br>νο/Δηλωμένο      |              |                   |                   |    |
|                  | тропог                                                                                         | ποίηση                                                                  | απόσυρση                  |              |                   |                   |    |
|                  | ιστορικό δη                                                                                    | λώσεων / γνωστοποι                                                      | ήσεων                     |              |                   |                   |    |
|                  | ημερομηνία                                                                                     | τύπος                                                                   | κατάσταση                 |              |                   |                   |    |
|                  | 10,07,2007                                                                                     |                                                                         | e.coulboolice             |              |                   |                   |    |
|                  |                                                                                                |                                                                         |                           |              |                   |                   | ſ  |
|                  |                                                                                                |                                                                         | 0                         |              |                   | A 1009/           |    |

- 3. Στη φόρμα προβολής στοιχείων εμφανίζονται τα καταχωρημένα στοιχεία του προϊόντος που επιλέξατε. Για να προχωρήσετε στην τροποποίηση των στοιχείων του, πατάτε το κουμπί «τροποποίηση».
- **4.** Το σύστημα σας μεταφέρει στη φόρμα «Τροποποίηση καλλυντικού προϊόντος».

|                                              | netic.jsp                 | 🗸 🍫 🗙 Live Search | Q                |
|----------------------------------------------|---------------------------|-------------------|------------------|
| οχείο Επεξεργασία Προβολή Αγαπημένα Εργαλεία | Βοήθεια                   |                   |                  |
| ttp://sibm.eof.gr/cosmetics/faces/view_cosme |                           | 🟠 👻 🔜 👻 🖶 Σελίδα  | α 🔻 🍈 Εργαλεία 🔹 |
| θνικός Οργανισμός Φαρμάκων                   | διαδικτυακέ               | ς εφαρμογές ΕΟΦ   |                  |
| επιστροφή Τροποποίηση καλλυντικά             | ού προϊόντος              |                   |                  |
| Κωδικός                                      | 0013171                   |                   |                  |
| * Ονομασία                                   | ABASKIN BABY CARE ΚΟΛΩΝΙΑ |                   |                  |
| * Εναλλακτική ονομασία                       | BABY                      |                   |                  |
| * Морфή                                      | κολωνίες -                |                   |                  |
| * Πεδίο εφαρμογής                            | -                         |                   |                  |
| * Χαρακτηρισμός                              | -                         |                   |                  |
| * Κατηγορία                                  | ΠΑΡΑΣΚΕΥΑΖΟΜΕΝΟ -         |                   |                  |
| * Διεύθυνση φακέλου                          |                           |                   |                  |
| * Χώρα φακέλου                               | •                         |                   |                  |
| * Αρ. παραβόλου (Τράπεζα Ελλάδος)            |                           |                   |                  |
| anoBársuan                                   |                           |                   |                  |
| Cheoritectury                                |                           |                   |                  |
|                                              |                           |                   |                  |
|                                              |                           |                   |                  |
|                                              |                           |                   |                  |
|                                              |                           |                   |                  |
|                                              |                           |                   |                  |
|                                              |                           |                   |                  |

- 5. Με τη χρήση της φόρμας «Τροποποίηση καλλυντικού προϊόντος» τροποποιείτε τα στοιχεία που επιθυμείτε.
- 6. Για να ολοκληρώσετε πατάτε το κουμπί «αποθήκευση». Στον πίνακα «ιστορικό δηλώσεων/γνωστοποιήσεων» εμφανίζεται η αίτηση τροποποίησης που πραγματοποιήσατε και η ημερομηνία. Το πεδίο «κατάσταση» θα ενημερωθεί όταν το αρμόδιο τμήμα του Οργανισμού επεξεργαστεί την αίτησή σας και ενημερώσει το σύστημα.
- **7.** Για να επιστρέψετε στην προηγούμενη φόρμα πατάτε το κουμπί «επιστροφή».

### Απόσυρση προϊόντος

| ιρχείο επεξέργασία προμολή Αγαπημένα εργαλεία Βοηθεία                                                                                                    | Μ • Ν • ₩ • Ω Σελίδα • Ο Εργαλ<br>σακές εφαρμογές ΕΟΦ |
|----------------------------------------------------------------------------------------------------|-------------------------------------------------------|
| Ονικός Οργανισμός Φαρμάκων<br>διαδικτι<br>ωστοποίηση Κυκλοφορίας Καλλυντικού Προϊόντος<br>Στοιχεία χρήση Στοιχεία εταιρίας Προϊόντα εταιρίας Έκδοση πιστοποιητικών Ετήσιος κατάλογος                                                                                                    | σακές εφαρμογές ΕΟΦ                                   |
| ωστοποίηση Κυκλοφορίας Καλλυντικού Προϊόντος<br>Στοιχεία χρήστη Στοιχεία εταιρίας Προϊόντα εταιρίας Έκδοση πιστοποιητικών Ετήσιος κατάλογος                                                                                                    |                                                       |
|                                                                                                    |                                                       |
|                                                                                                    |                                                       |
| Ονομασία Πεδίο εφαρμογής                                                                                                    | <b>•</b>                                              |
| Ενδοκοινοτικό -                                                                                                    | -                                                     |
|                                                                                                    |                                                       |
| αναζήτηση                                                                                                    |                                                       |
|                                                                                                    |                                                       |
| νέο προϊόν   🙀                                                                                                    |                                                       |
| κωδικός 🗛 ονομασία 🗛 εν. ονομασία 🛊 πεδίο εφαρμογής ενδοκοινοτικό κατάστασ                                                                                                    | η                                                     |
| 0765008 ACTISEPT SOLUTION Χείλη ΝΑΙ Γνωστοπο                                                                                                    | ημένο/Δηλωμένο                                        |
| 0765011 DOKIMI Δόντια ΟΧΙ Υπο εξέτα                                                                                                    | ιση                                                   |
|                                                                                                    | ιση                                                   |
| 0765011 DOKIMI Δόντια ΟΧΙ Υπο εξέτα                                                                                                    | ημένο/Δηλωμένο                                        |
| 0765011 DOKIMI Δόντια ΟΧΙ Υπο-ξέττ<br>0765010 FRENCH CONNECTION Σώμα ΝΑΙ Γνωστοπο                                                                                                    | υρμένο/Δηλωμένο                                       |
| 0765011         DOKIMI         Δόντια         ΟΧΙ         Υπο εξέτα           0765010         FRENCH CONNECTION         Σώμα         ΝΑΙ         Γνωστοπο           0765009         NAIL PAINT GERONIMO         Λοιπά         ΟΧΙ         Γνωστοπο                                                                                          | in per of an per o                                    |
| 0765011         DOKIMI         Δόντια         ΟΧΙ         Υπο εξέτα           0765010         FRENCH CONNECTION         Σώμα         ΝΑΙ         Γνωστοπο           0765009         NAIL PAINT GERONIMO         Λοιπά         ΟΧΙ         Γνωστοπο           0765007         NEOSKIN FACE POWDER         Μάτια         ΟΧΙ         Γνωστοπο | ημένο/Δηλωμένο                                        |

- Εφόσον έχετε πραγματοποιήσει αναζήτηση προϊόντων, ο πίνακας παρουσιάζει λίστα σχετικών αποτελεσμάτων. Για να προχωρήσετε στην απόσυρση ενός προϊόντος, αρχικά το επιλέγετε κάνοντας κλικ πάνω στον κωδικό του.
- Το σύστημα σας μεταφέρει στη φόρμα «Προβολή στοιχείων προϊόντος».

| nttp://sibm.eof.gr/cosmetics/faces/index.jsp - Windows Internet Explorer                                                                                                    |                      |                |
|----------------------------------------------------------------------------------------------------|----------------------|----------------|
|                                                                                                    | 🗸 🍫 🗙 Live Search    | ç              |
| χείο Επεξεργασία Προβολή Αγαπημένα Εργαλεία Βοήθεια                                                                                                    |                      |                |
| Image: marked bit in the second second sec | 🏠 🔹 🗟 🔹 🖶 🗲 🔂 Σελίδι | α 🔻 🍈 Εργαλεία |
| νικός Οργανισμός Φαρμάκων<br>διαδικτυακ                                                                                                    | ές εφαρμογές ΕΟΦ     |                |
| επιστροφή Προβολή στοιχείων προϊόντος                                                                                                    |                      |                |
| Κωδικός         0013169           Ονομασία         ABASKIN BABY CARE LADI           Εναλλακτική ονομασία            Μορφή         ΛΑΔΙΑ ΑΠΛΑ           Πεδίο εφαρμογής            Χαρακτηρισμός            Κατηγορία         ΠΑΡΑΣΚΕΥΑΖΟΜΙ           Ενδοκοινοτικό            Κατάσταση         Γνωστοποιημένο           Τροποποίηση         anά                                                                                                    |                      |                |
| Ιστορικό δηλώσεων / γνωστοποιήσεων<br>ημερομηνία τύπος κατάσταση<br>No items found.                                                                                                    |                      |                |
|                                                                                                    |                      |                |
| οριώθρικε 🥥 Internet   Πορατατειμιώνη κατάσταση )                                                                                                    | ειτουονίας: Ανενεονή | <b>100%</b>    |

- 3. Στη φόρμα προβολής στοιχείων εμφανίζονται τα καταχωρημένα στοιχεία του προϊόντος που επιλέξατε. Για να προχωρήσετε στην απόσυρση του προϊόντος, πατάτε το κουμπί «απόσυρση».
- Το σύστημα με βοηθητικό μήνυμα απαιτεί την επιβεβαίωση της απόσυρσης. Σε τέτοια περίπτωση πατάτε ΟΚ.
- 5. Στον πίνακα «ιστορικό
  - δηλώσεων/γνωστοποιήσεων» εμφανίζεται η αίτηση απόσυρσης που πραγματοποιήσατε, η ημερομηνία και ο χαρακτηρισμός «Ολοκληρώθηκε» στην κατάσταση της αίτησης.

### Προσθήκη προϊόντος – Ενδοκοινοτικό προϊόν

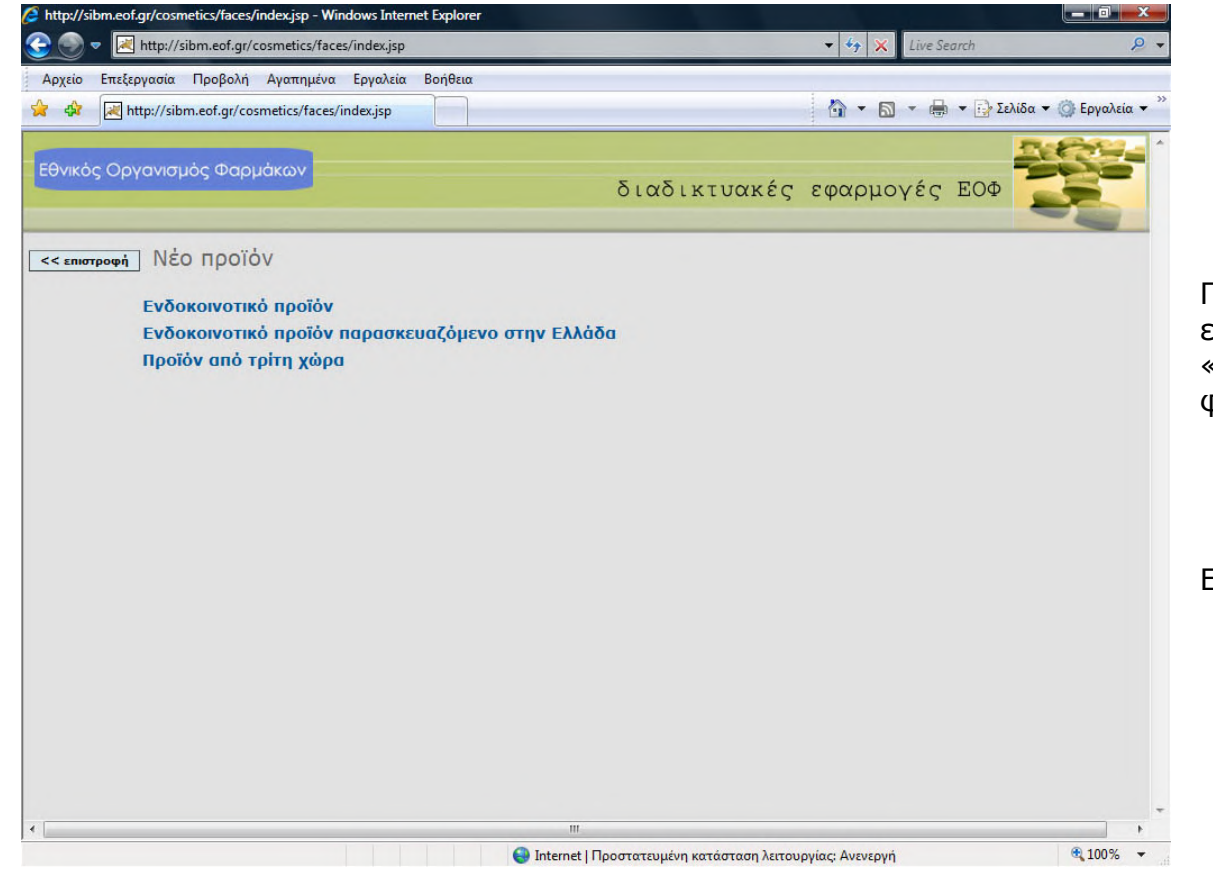

Για την προσθήκη ενός νέου προϊόντος, αρχικά επιλέγετε το κουμπί «νέο προϊόν» από την καρτέλα «Προϊόντα εταιρίας». Το σύστημα εμφανίζει βοηθητική φόρμα για να επιλέξετε το είδος του προϊόντος:

- Ενδοκοινοτικό προϊόν
- Ενδοκοινοτικό προϊόν παρασκευαζόμενο στην
   Ελλάδα
- Προϊόν από τρίτη χώρα

Επιλέγετε «Ενδοκοινοτικό προϊόν»

| Ονικός Οργανισμός Φ<br>« επιστροφή ΝέΟ ενά<br>* Ονομασία<br>Εναλλακτικ<br>* Μορφή<br>* Κατηγορία<br>* Πεδίο εφά | ορμάκων<br>δοκοινοτικό προϊά<br>ή ονομασία<br>πεst1<br>Αλάτα ΜΠΑΓ |      | διο | δικτυακές | εφαρμογές | ЕΟΦ |   |  |
|----------------------------------------------------------------------------------------------------|-------------------------------------------------------------------|------|-----|-----------|-----------|-----|---|--|
| <u>επιστροφή</u> ΝέΟ ενά<br>* Ονομασία<br>Εναλλακτικ<br>* Μορφή<br>* Κατηγορία<br>* Πεδίο εφα                   | окогvотikó проїо<br>тезті<br>й оvоµавів<br>Алата МПаг             |      |     | _         |           |     |   |  |
| * Ονομασία<br>Εναλλακτικ<br>* Μορφή<br>* Κατηγορία<br>* Πεδίο εφά                                               | τεςτι<br>ή ονομασία τεςτι<br>Αλατα ΜΠΑΙ                           | NOY  |     | _         |           |     |   |  |
| Εναλλακτικ<br>* Μορφή<br>* Κατηγορί<br>* Πεδίο εφα                                                              | ή ονομασία ΤΕST1<br>ΑΛΑΤΑ ΜΠΑΙ                                    | NIOY |     |           |           |     |   |  |
| * Μορφή<br>* Κατηγορία<br>* Πεδίο εφα                                                                           |                                                                   | NOY  |     |           |           |     |   |  |
| * Κατηγορία<br>* Πεδίο εφα                                                                                      |                                                                   |      | •   |           |           |     |   |  |
| " Πεδίο εφο                                                                                                    |                                                                   |      |     |           |           |     | • |  |
|                                                                                                    | ρμογής                                                            | •    |     |           |           |     |   |  |
| * Σκοπούμε                                                                                                    | νη χρήση                                                          |      | -   |           |           |     |   |  |
| * Χώρα φαι                                                                                                    | έλου                                                              | +    |     |           |           |     |   |  |
| про                                                                                                    | θήκη                                                              |      |     |           |           |     |   |  |
|                                                                                                    |                                                                   |      |     |           |           |     |   |  |
|                                                                                                    |                                                                   |      |     |           |           |     |   |  |
|                                                                                                    |                                                                   |      |     |           |           |     |   |  |
|                                                                                                    |                                                                   |      |     |           |           |     |   |  |

#### Τα πεδία με κόκκινο αστερίσκο είναι υποχρεωτικής συμπλήρωσης. Συμπληρώνετε τα πεδία:

- Ονομασία
- Εναλλακτική ονομασία
- Μορφή
- Κατηγορία
- Πεδίο εφαρμογής
- Σκοπούμενη χρήση
- Χώρα φακέλου

Πατάτε το κουμπί Προσθήκη για να πραγματοποιηθεί η εισαγωγή του προϊόντος στη βάση δεδομένων και μεταφέρεστε στη φόρμα «Προβολή στοιχείων προϊόντος».

Για να επιστρέψετε στην καρτέλα «Προϊόντα εταιρίας» πατάτε το κουμπί «επισττροφή».

| χειο Επεξεργασία ∐ροξολή Αχαπημένα Εργαλία Βρήθεια                                                                                                    |                         | .p://sibm.eor.gr/c  | osmetics/faces/fivew_cosm | ieuc_eu.jsp     |               |                 | Live Search    | F                   |
|----------------------------------------------------------------------------------------------------|-------------------------|---------------------|---------------------------|-----------------|---------------|-----------------|----------------|---------------------|
| Υκός Οργανισμός Φορμόκον     διαδικτυακές εφαρμογές ΕΟΦ     διαδικτυακές εφαρμογές ΕΟΦ     διαδικτυακές εφαρμογές ΕΟΦ     διαδικτυακές εφαρμογές ΕΟΦ     διαδικτιακός ο 0765012     Ονομασία ΤΕ5Τ1     Εναλλακική ονομασία ΤΕ5Τ1     Εναλλακική ονομασία ΤΕ5Τ1     Καφριά ΑλαΤΑ ΜΙΑΝΙΟΥ     Κατηγορία ΑλαΤΑ ΜΙΑΝΙΟΥ     Κατηγορία Αλατα ΜΙΑΝΙΟΥ     Κατόσταση Γ Κωσοποιημένο/Δηλωμένο     Χώρα παραγωγής     Χώρα τήρησης φακέλου     σπόσυμοη     σπόσυμοη     σπόσυμοη     σπόσυμοη     σπόσυμοη     σπόσυμοη     σπόσυμοη     σπόσυμοη     σπόσυμοη     σπόσυμοη     σπόσυμοη     σπόσυμοη     σπόσυμοη     σπόσυμοη     σπόσυμοη     σπόσυμομ     σπόσυμομ     σπόσυμ     σπόσμμομ     σπόσμμομ     σπόσμμομ     σπόσμμομ     σπόσυ | οχείο Επε <u>ξ</u> εργα | σία <u>Π</u> ροβολή | Αγαπημένα Εργαλεία        | <u>Β</u> οήθεια |               |                 |                | Σελίδα 🔻 🗇 Εουαλεία |
| οικός Οργανισμός Φορμάκον<br>διαδικτυακές εφαρμογές ΕΟΦ<br>τουτροφή Προβολή στοιχείων προϊόντος<br>Κωδικός 0765012<br>Ονομασία ΤΕ5Τ1<br>Εναλλακική ονομασία ΤΕ5Τ1<br>Εναλλακική ονομασία ΤΕ5Τ1<br>Μορφή ΑνλΤΑ ΜΠΑΝΙΟΥ<br>Κατηγορία Αποτριχατικά<br>Πεδίο εφαρμογής Σώμα<br>Σκοπούμενη χρήση ΑΑΑ<br>Πεδίο εφαρμογής Σώμα<br>Σκοπούμενη χρήση ΑΑΑ<br>Πεδία εφαρμογής Σώμα<br>Σκοπούημενη χρήση ΑΑΑ<br>Μαράλευση Γνωστοποιημένο/Δηλωμένο<br>Χώρα παραγωγής<br>Χώρα εταγαγωγής<br>Διεύθυνση τήρησης φακέλου<br>χώρα τήρησης φακέλου συνλανδία<br>τροποποίηση στοτοικόστων<br>τοτορικό δηλώσεων /γνωστοποιήσεων                                                                                                    |                         | //sibm.eor.gr/cos   | metics/faces/filew_cosmet |                 |               |                 |                |                     |
| κινστροφή Προβολή στοιχείων προϊόντος          Κωδικός       0755012         Ονομασία       TEST1         Εναλλακτική ονομασία       TEST1         Εναλλακτική ονομασία       TEST1         Κυδικός       ΔΑΤΑ ΜΠΑΝΙΟΥ         Καστηνορία       ΑΛΑΤΑ ΜΠΑΝΙΟΥ         Καστηνορία       ΑΛΑΤΑ ΜΠΑΝΙΟΥ         Κατηνορία       ΑΛΑΤΑ ΜΠΑΝΙΟΥ         Κατήνορία       ΑΛΟΤΕΙΧΕΙ ΜΑΝΟ         Τροξλεύστωνη χρήση       ΑΑΑ         Προξλευση       ΕΙΖΑΓΩΜΕΝΟ         Ενδοκοινοτικό       ΝΔΙ         Κατάσταση       Γνωσποισιμένο/Δηλωμένο         Χώρα παραγωγής       Χώρα τήρησης φακέλου         Χώρα τήρησης φακέλου       Φινλανδία         τοτοικό δηλώστων / γνωστοποιήστων       απόσυμση         νοτοικό δηλώστων / γνωστοποιήστων       Ολοκληρώθηκε         ψ       Θζ(07/2010       Γνωστοποιήση (Δηλωη Ολοκληρώθηκε                                                                                                    | νικός Οργαι             | νισμός Φαρμ         | ιάκων                     |                 | δ             | ιαδικτυακές     | ς εφαρμογές ΕΟ |                     |
| Κωδικός         0765012           Ονομασία         TEST1           Εναλλακτική ονομασία         TEST1           Νορφή         ΑΛΑΤΑ ΜΠΑΝΙΟΥ           Κωτήγο ταρμογίας         Αποτριχωτικά           Πεδία         Αποτριχωτικά           Πεδία         Αποτριχωτικά           Τροπολίμενη χρήση         ΑΑ           Προέλευση         ΕΙΣΑΓΩΜΕΝΟ           Ενδοκοινοτικό         ΝΙ           Κατάσταση         Γυωστοποιημένο/Δηλωμένο           Χώρα εισαγωγής         Απεύθυνση τήρησης φακέλου         Φινλανδία           τροποποίηση         απόσυμση         απόσυμση           Φινάστοποισημένο/Δηλωμένο         Απεύθυνση τήρησης φακέλου         Φινλανδία           τροποποίηση         απόσυμση         απόσυμση           Φινάστοπη         Φινλανδία         Ετοπομαση                                                                                                    | επιστροφή               | Προβολή (           | στοιχείων προϊ            | όντος           |               |                 |                |                     |
| Ονομασία         ΤΕST1           Εναλλακτική ονομασία         ΤΕST1           Μοφή         ΑΛΑΤΑ ΜΠΑΝΙΟΥ           Κατηγορία         Αποτριχωτικά           Πεδία εφαρμογής         Σώμα           Σκοπούμενη χρήση         ΑΑΑ           Προέλευση         ΕΙΣΑΓΩΜΕΝΟ           Ενδοκοινοτικό         ΝΑΙ           Κατάσταση         Γνωστοποιημένο/Δηλωμένο           Χώρα εισαγωγής         Κατάσταση           Διεύθυνση τήρησης φακέλου         σινανδία           τροποποίηση         σπόσυρση           τοροποίηση         σπόσυρση           Κατάσταση         σπόσυρση                                                                                                    | к                       | ωδικός              | 0765012                   | 2               |               |                 |                |                     |
| Εναλλακτική ονομασία       TEST1         Μορφή       ΑΛΑΤΑ ΜΠΑΝΙΟΥ         Κατηγορία       Αποτριχωτικά         Πεδίο εφαρμογής       Σώμα         Σκοπούμενη χρήση       ΑΑΑ         Προέλευση       ΕΙΣΑΓΩΜΕΝΟ         Ενδοκοινοτικό       Ν.Ι         Κατάσταση       Γνωστοποιημένο/Δηλωμένο         Χώρα παραγωγής       Χώρα εισαγωγής         Διεύθυνση τήρησης φακέλου       Γνωστοποιημένο/Δηλωμένο         Χώρα πάραγωγής       Κατάσταση         Διεύθυνση τήρησης φακέλου       Φινλανδία         τροποποίηση       απόσυμση         Δάρο τήρησης φακέλου       Φινλανδία         τροποποίηση       απόσυμση                                                                                                    | C                       | ονομασία            | TEST1                     |                 |               |                 |                |                     |
| Μορφή         ΑΛΑΤΑ ΜΠΑΝΙΟΥ           Κατηγορία         Αποτριχωτικά           Πεδίο εφαρμογής         Σώμα           Σκοπούμενη χρήση         ΑΑΑ           Προέλευση         ΕΙΣΑΓΩΜΕΝΟ           Ενδοκοινοτικό         ΝΙ           Κατάσταση         Γνωστοποιημένο/Δηλωμένο           Χώρα παραγωγής         Χώρα εισαγωγής           Διεύθυνση τήρησης φακέλου         Γνωστοποιημένο/Δηλωμένο           Χώρα τήρησης φακέλου         σπόσυρση           τοτορικό δηλώστεων / γνωστοποιήσεων         απόσυρση           Γοροίλου ση         σπόσυρση           Φινλανδία         σπόσυρση                                                                                                    | E                       | ναλλακτική ον       | voµaoia TEST1             |                 |               |                 |                |                     |
| Κατηγορία         Αποτριχωτικά           Πεδίο εφαρμογής         Σώμα           Σκοπούμενη χρήση         ΑΑΑ           Προέλευση         ΕΙΣΑΓΩΜΕΝΟ           Ενδοκοινοτικό         ΝΙ           Κατάσταση         Γνωστοποιημένο/Δηλωμένο           Χώρα παραγωγής         Χώρα τήρησης φακέλου           Χώρα τήρησης φακέλου         Φινλανδία           τροποποίηση         απόσυμση           Γροποποίηση         Φινλανδία                                                                                                    | ٢                       | 1ορφή               | AVATA                     | ΜΠΑΝΙΟΥ         |               |                 |                |                     |
| Πεδίο εφαρμογής     Σώμα       Σκοπούμενη χρήση     ΑΑΑ       Προέλευση     ΕΙΣΑΓΩΜΕΝΟ       Ενδοκοινοτικό     ΝΙ       Κατάσταση     Γνωστοποιημένο/Δηλωμένο       Χώρα παραγωγής     Χώρα παραγωγής       Χώρα εισαγωγής     Κατάσταση       Διεύθυνση τήρησης φακέλου     Φινλανδία       τροποποίηση     απόσυρση       Ιστορικό δηλιώσεων / γνωστοποιήσεων       Ιστορικό δηλιώσεων / γνωστοποιήσεων       Ιστορικό δηλιώσεων / γνωστοποιήσεων       Ιστορικό δηλιώσεων / γνωστοποιήσεων                                                                                                    | к                       | ζατηγορία           | Апотріх                   | ωτικά           |               |                 |                |                     |
| Σκοπούμενη χρήση         ΑΑΑ           Προέλευση         ΕΙΣΑΓΩΜΕΝΟ           Ενδοκοινοτικό         ΝΑΙ           Κατάσταση         Γνωστοποιημένο/Δηλωμένο           Χώρα παραγωγής         Κατάσταση           Χώρα εισαγωγής         Κατάσταση           Χώρα εισαγωγής         Κατάσταση           Χώρα εισαγωγής         Κατάσταση           Χώρα τήρησης φακέλου         Φινλανδία           Τροποποίηση         απόσυρση           Ιστορικό δηλώσεων / γνωστοποιήσεων         απόσυρση           Ιστορικό δηλώσεων / γνωστοποιήσεων         Αιταραβόλου αρ. πρωτοκόλλου           Φο(7/2010)         Ετήσια δήλωση         Ολοκληρώθηκε           Φο(7/2010)         Γτήσια δήλωση         Ολοκληρώθηκε                                                                                                    | п                       | ιεδίο εφαρμογι      | <b>ής Σ</b> ώμα           |                 |               |                 |                |                     |
| Προἐλευση       ΕΙΣΑΓΩΜΕΝΟ         Ενδοκοινοτικό       NAI         Κατάσταση       Γνωστοποιημένο/Δηλωμένο         Χώρα παραγωγής       Γνωστοποιημένο/Δηλωμένο         Χώρα εισαγωγής       Γνωστοποιημένο/Δηλωμένο         Χώρα τήρησης φακέλου       Φινλανδία         τροποποίηση       απόσυρση         στορικό δηλώσεων / γνωστοποιήσεων       απόσυρση         φερομηνία       Υπάς       κατάσταση       αρ. παραβόλου       αρ. πρωτοκόλλου         βο/07/2010       Ετήσια δήλωση       Ολοκληρώθηκε       Ο       Ο                                                                                                    | Σ                       | κοπούμενη χρ        | ήση ΑΑΑ                   |                 |               |                 |                |                     |
| Ενδοκοινοτικό     ΝΑΙ       Κατάσταση     Γνωστοποιημένο/Δηλωμένο       Χώρα παραγωγής     Χώρα εισαγωγής       Χώρα εισαγωγής     Κατάσταση       Χώρα τήρησης φακέλου     Μιλανδία         τροποποίηση     απόσυρση   υστορικό δηλώσεων / γνωστοποίησεων       φείου / γνωστοποίηση     Αμερομηνία τύπος         Ναίου στη φιακάλου     Ολοκληρώθηκε                                                                                                    | п                       | Ιροέλευση           | ΕΙΣΑΓΩΙ                   | MENO            |               |                 |                |                     |
| Κατάσταση     Γνωστοποιημένο/Δηλωμένο       Χώρα παραγωγής     Χώρα εισαγωγής       Χώρα εισαγωγής     Αιεύθυνση τήρησης φακέλου       Διεύθυνση τήρησης φακέλου     Φινλανδία         τροποποίηση     απόσυρση   υστορικό δηλώσεων / γνωστοποίησεων       ω     φ       φ     φ       φ       φ       φ       φ       φ       φ       φ       φ       φ       φ       φ       φ                                                                                                    | E                       | νδοκοινοτικό        | NAI                       |                 |               |                 |                |                     |
| Χώρα παραγωγής<br>Χώρα εισαγωγής<br>Διεύθυνση τήρησης φακέλου<br>Χώρα τήρησης φακέλου Φινλανδία<br>τροποποίηση απόσυρση<br>υστορικό δηλώσεων / γνωστοποίήσεων<br>τοτορικό δηλώσεων / γνωστοποίήσεων<br>σ6/07/2010 Επήσια δήλωση Ολοκληρώθηκε                                                                                                    | K                       | ζατάσταση           | Γνωστοι                   | ιοιημένο/Δηλωμέ | vo            |                 |                |                     |
| Χώρα εισαγωγής         Διεύθυνση τήρησης φακέλου         Χώρα τήρησης φακέλου         Φινλανδία         προποποίηση         ιστορικό δηλώσεων / γνωστοποίήσεων         ψ         ημερομηνία       τύπος         κτάσταση       αρ. παραβόλου         06/07/2010       Ετήσια δήλωση         Ολοκληρώθηκε       Ολοκληρώθηκε                                                                                                    | x                       | ώρα παραγωγι        | ής                        |                 |               |                 |                |                     |
| Διεύθυνση τήρησης φακέλου<br>Χώρα τήρησης φακέλου Φινλανδία                                                                                                    | х                       | ώρα εισαγωγή        | ς                         |                 |               |                 |                |                     |
| Χώρα τήρησης φακέλου     Φινλανδία       τροποποίηση     απόσυρση       ιστορικό δηλώσεων / γνωστοποιήσεων       Ν       ημερομηνία     τύπος     κατάσταση     αρ. παραβόλου     αρ. πρωτοκόλλου       ο6/07/2010     Ετήσια δήλωση     Ολοκληρώθηκε     Ολοκληρώθηκε                                                                                                    | 4                       | ιεύθυνση τήρη       | ισης φακέλου              |                 |               |                 |                |                     |
| τροποποίηση       απόσυρση         ιστορικό δηλώσεων / γνωστοποιήσεων         ψ       μερομηνία       τύπος       κατάσταση       αρ. παραβόλου       αρ. πρωτοκόλλου         06/07/2010       Ετήσια δήλωση       Ολοκληρώθηκε           06/07/2010       Γτύσποσίηση/Δήλωση       Ολοκληρώθηκε                                                                                                    | х                       | ώρα τήρησης φ       | <b>ρακέλου</b> Φινλανδ    | ila             |               |                 |                |                     |
| απόσυρατη<br>ιστορικό δηλώσεων / γνωστοποιήσεων<br>γμερομηνία τύπος κατάσταση αρ. παραβόλου αρ. πρωτοκόλλου<br>Οδ/07/2010 Ετήσια δήλωση Ολοκληρώθηκε<br>Οδ/07/2010 Γνωστοποίηση/Δήλωση Ολοκληρώθηκε                                                                                                    |                         | 1                   |                           |                 |               |                 |                |                     |
| ιστορικό δηλώσεων / γνωστοποιήσεων                                                                                                    |                         | тропопоіг           | ηση                       | a               | πόσυρση       |                 |                |                     |
| ιστορικό δηλώσεων / γνωστοποιήσεων                                                                                                    |                         |                     |                           |                 |               |                 |                |                     |
| ημερομηνία         τύπος         κατάσταση         αρ. παραβόλου         αρ. πρωτοκόλλου           06/07/2010         Ετήσια δήλωση         Ολοκληρώθηκε            06/07/2010         Γνωστοποίηση/Δήλωση         Ολοκληρώθηκε                                                                                                    | IO                      | τορικό δηλώσεω      | υν / γνωστοποιήσεων       |                 |               |                 |                |                     |
| ημερομηνία         τύπος         κατάσταση         αρ. παραβόλου         αρ. πρωτοκόλλου           06/07/2010         Ετήσια δήλωση         Ολοκληρώθηκε            ω         06/07/2010         Γνωστοποίηση/Δήλωση         Ολοκληρώθηκε                                                                                                    | 6                       | *+                  |                           |                 |               |                 |                |                     |
| 06/07/2010 Ετήσια δήλωση Ολοκληρώθηκε<br>μ 06/07/2010 Γνωστοποίηση/Δήλωση Ολοκληρώθηκε                                                                                                    |                         | ημερομηνία          | τύπος                     | κατάσταση       | αρ. παραβόλου | αρ. πρωτοκόλλου |                |                     |
| 🚔 05/07/2010 Γνωστοποίηση/Δήλωση Ολοκληρώθηκε                                                                                                    |                         | 06/07/2010          | Ετήσια δήλωση             | Ολοκληρώθηκε    |               |                 |                |                     |
|                                                                                                    | d                       | 06/07/2010          | Γνωστοποίηση/Δήλωση       | Ολοκληρώθηκε    |               |                 |                |                     |

Στη φόρμα προβολής στοιχείων εμφανίζονται τα καταχωρημένα στοιχεία του νέου προϊόντος. Στον πίνακα «ιστορικό δηλώσεων/γνωστοποιήσεων» εμφανίζεται η αίτηση γνωστοποίησης νέου προϊόντος που πραγματοποιήσατε και η ημερομηνία. Το πεδίο «κατάσταση» θα ενημερωθεί όταν το αρμόδιο τμήμα του Οργανισμού επεξεργαστεί την αίτησή σας και ενημερώσει το σύστημα. Μέχρι τότε, δεν έχετε δικαίωμα τροποποίησης ή απόσυρσης του προϊόντος και τα σχετικά κουμπιά της φόρμας παραμένουν ανενεργά.

### Προσθήκη προϊόντος – Ενδοκοινοτικό προϊόν παρασκευαζόμενο στην Ελλάδα

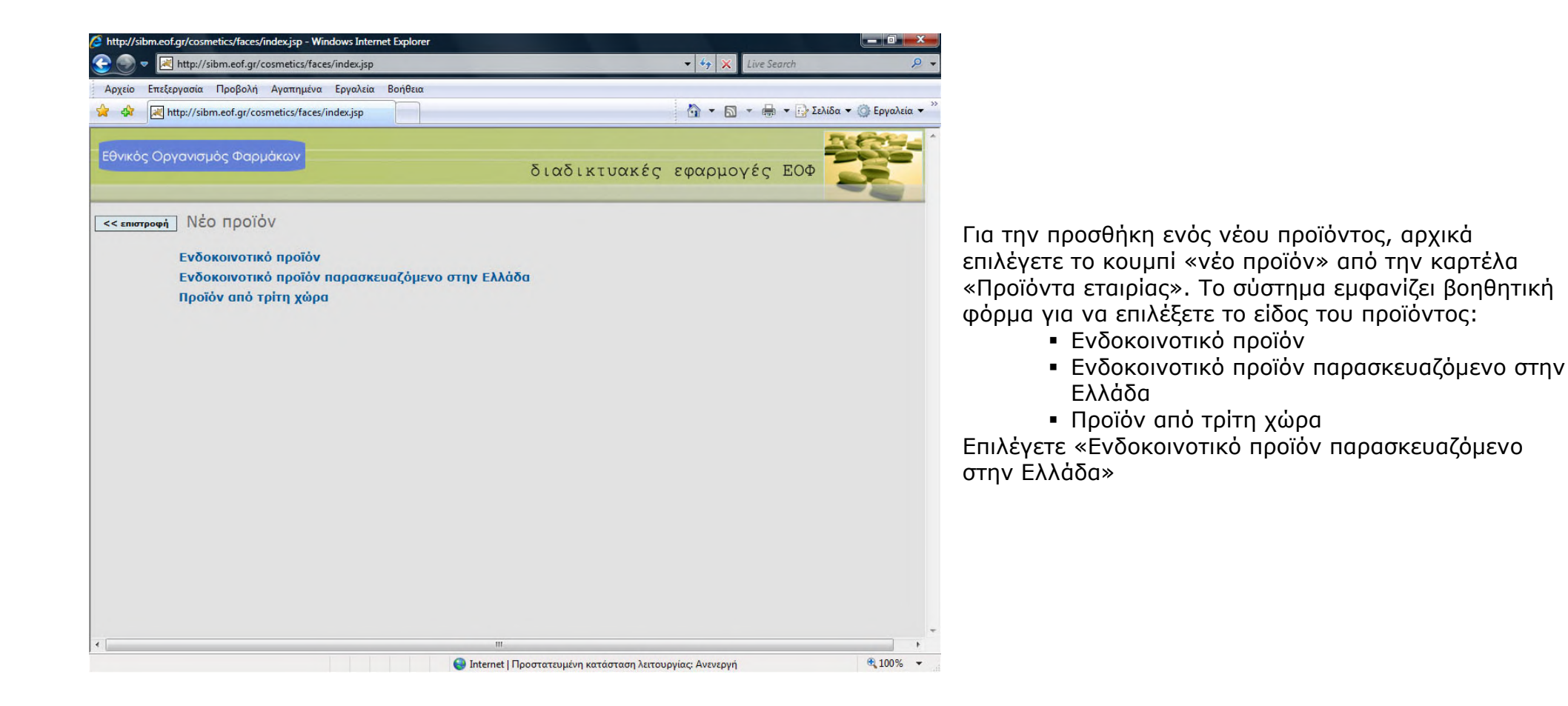

| Επεξεργασία Προβολή Αγαπημένα Εργαλ       | εία <u>Β</u> οήθεια                                                                                                    |                      |         |
|-------------------------------------------|----------------------------------------------------------------------------------------------------|----------------------|---------|
| http://sibm.eof.gr/cosmetics/faces/New_co | smet                                                                                                    | 🟠 🔹 🗟 🔹 🖶 👻 🔂 Σελίδα | ▼ ③ Εργ |
| ροφή Νέο προϊόν παρασκευ<br>* Ονομασία    | αζόμενο στην Ελλάδα<br>τεst                                                                                                    |                      |         |
| Εναλλακτική ονομασία                      |                                                                                                    |                      |         |
| * Moomi                                   | -                                                                                                    |                      |         |
| * Κατηγορία                               |                                                                                                    |                      |         |
| * Πεδίο εφαρμογής                         | -                                                                                                    |                      |         |
| * Σκοπούμενη χρήση                        |                                                                                                    |                      |         |
| * Διεύθυνση τήρησης φακέλου               | ΠΑΤΗΣΙΩΝ 345Β, 11144, ΑΘΗΝΑ                                                                                                    |                      |         |
| * Αρ. παραβόλου (Τράπεζα Ελλάζ            | ίος)                                                                                                    |                      |         |
| * Παραγωγικές εγκαταστάσεις               | (C00000000) ΔΟΚΙΜΑΣΤΙΚΗ ΕΤΑΙΡΕΙΑ<br>ΠΑΤΗΣΙΩΝ 345Β, 11144, ΑΘΗΝΑ<br>2102010909<br>αναζήτηση / καταχώρηση                                                       |                      |         |
| Αρ. πρωτοκόλλου                           |                                                                                                    |                      |         |
| ΔΗΛΩΝΕΤΑΙ ότι:                            | <ul> <li>ο) Δεν περιέχει απαγορευμένες ουσίες</li> <li>β) Δεν υπερβαίνει επιτρεπτά όρια χρήσης ουσιών</li> <li>γ) Δεν έχουν γίνει πειράματα σε ζώα</li> </ul> |                      |         |
| προσθήκη                                  |                                                                                                    |                      |         |

# Τα πεδία με κόκκινο αστερίσκο είναι υποχρεωτικής συμπλήρωσης.

Συμπληρώνετε τα πεδία:

- Ονομασία
- Εναλλακτική ονομασία
- Μορφή
- Κατηγορία
- Πεδίο εφαρμογής
- Σκοπούμενη χρήση
- Διεύθυνη τήρησης φακέλου
- Αρ. παραβόλου (Τράπεζα Ελλάδος)
- Παραγωγικές εγκαταστάσεις (το σύστημα εμφανίζει τη διεύθυνση που δηλώσατε στη καρτέλα «στοιχεία εταιρίας». Για τροποποίηση ή προσθήκη άλλων στοιχείων διεύθυνσης πατάτε την επιλογή «αναζήτηση/καταχώρηση» (βλ. παρακάτω «εταιρία παρασκευής»
- Αριθμός πρωτοκόλλου (είναι προαιρετικό)

Επίσης δηλώνετε (τσεκάροντας το αντίστοιχο κουτί) ότι το προϊόν:

- Δεν περιέχει απαγορευμένες ουσίες
- Δεν υπερβαίνει επιτρεπτά όρια χρήσης ουσιών

 Δεν έχουν γίνει πειράματα σε ζώα
 Πατάτε το κουμπί Προσθήκη για να πραγματοποιηθεί η εισαγωγή του προϊόντος στη βάση δεδομένων και μεταφέρεστε στη φόρμα «Προβολή στοιχείων προϊόντος».

Για να επιστρέψετε στην καρτέλα «Προϊόντα εταιρίας» πατάτε το κουμπί «επισττροφή».

# Εταιρία παρασκευής (Επιλογή – Νέα καταχώρηση)

| p://sibm.eof.gr/cosmetics/faces/select_coscompany.jsp - Windows Internet                                            | Explorer Explorer                                                                                                    |                                     |
|----------------------------------------------------------------------------------------------------|----------------------------------------------------------------------------------------------------|-------------------------------------|
| Mittp://sibm.eol.gi/cosmetics/faces/select_coscompany.jsp                                                           | • • • × Live Search St •                                                                                                    |                                     |
| Inter//sibm.eof.ar/cosmetics/faces/select_cosco                                                                     | 🐴 • 🔞 • 🔒 • 🕞 Joliša • 🍈 Egyaleia • "                                                                                                    |                                     |
|                                                                                                    | Report -                                                                                                    |                                     |
| ικός Οργανισμός Φαρμάκων                                                                                            | διαδικτυακές εφαρμογές ΕΟΦ                                                                                                    |                                     |
| ηστροφή] Επιλέξτε εταιρία παρασκευής                                                                                |                                                                                                    |                                     |
| * Enervopia A                                                                                                    | ανοζήτηση                                                                                                    |                                     |
| Αν δεν βρήσκετε την εταιρεία που αναζητάτε, μπορείτε να την κα                                                      | ταχωρήσετε πατώντας εδώ                                                                                                    |                                     |
| 2   D+1                                                                                                    | First Marine Marine Marine Science and Marine Science and Science and Science |                                     |
| κωδικός 🐁 επωνυμία<br>C000001003 ABILIS ΕΜΠΟΡΙΚΗ - ΕΙΣΑΓΩΓΙΚΗ - ΕΞΑΓΩ<br>C00000435 ΑΔΕυΧΟ ΧΡΩΜΑΤΟΥΡΓΕΙΑ ΑΘΗΝΏΝ ΑΘΩΝ | <ul> <li>http://sion.eoi.g//cosmetics/laces/select_coscompany.jsp - windows internet explorer</li> <li>Tel: http://sion.eoi.gr/cosmetics/laces/select_coscompany.jsp</li> </ul>                                                                                                    | • 49 🗶 Live Search 👂                |
| C000000908 AGENCY ΣΤΑΜΑΤΟΠΟΥΛΟΣ-ΦΩΤΟΠΟΥΛΟΣ<br>C000001035 ALAPIS PHARMA AΦ8ΕΕ                                        | Δρχείο Επεξεργασία Προβολή Αγαπημένα Εργαλεία Βοήθεια                                                                                                    |                                     |
| C000001092 ALAPIS ABEE                                                                                              | 😭 🟟 🛃 http://sibm.eof.gr/cosmetics/faces/select_cosco                                                                                                    | 🚹 🔹 🖾 👻 👘 🔹 🔂 Σελίδα 👻 🎯 Εργαλεία 🖲 |
| C000000709 ALEXIA COSMETICS AREEANDPH SHM. 0                                                                        |                                                                                                    | Defense.                            |
| C000000025 ALEXIA E.E.H. AAEEANDPHE & EIA E.E.<br>C0000000007 ALFA-PHARM AE                                         | Εθνικός Οργανισμός Φαρμάκων                                                                                                    |                                     |
| C000000458 AMWAY HELLAS & ZIA O.E.                                                                                  |                                                                                                    | οταστκτυακές εφαρμογές Ευν          |
| Page: 1 of 64 GO                                                                                                    |                                                                                                    |                                     |
|                                                                                                    | Καταχώρηση νέας εταιρείας                                                                                                    |                                     |
|                                                                                                    |                                                                                                    |                                     |
|                                                                                                    | Enevupio nea Elatria harazkeinz                                                                                                    |                                     |
|                                                                                                    | Επωνυμία (συντ.)                                                                                                    |                                     |
|                                                                                                    | * Διεύθυνση                                                                                                    |                                     |
|                                                                                                    |                                                                                                    |                                     |
|                                                                                                    |                                                                                                    |                                     |
|                                                                                                    |                                                                                                    |                                     |
|                                                                                                    | * u                                                                                                    |                                     |
|                                                                                                    | Xmpd                                                                                                    |                                     |
|                                                                                                    | Τηλέφωνο                                                                                                    |                                     |
|                                                                                                    | Fax                                                                                                    |                                     |
|                                                                                                    | Email                                                                                                    |                                     |
|                                                                                                    | άκυρο σποθήκ                                                                                                    | czuoŋ                               |
|                                                                                                    |                                                                                                    |                                     |
|                                                                                                    |                                                                                                    |                                     |
|                                                                                                    |                                                                                                    |                                     |
|                                                                                                    |                                                                                                    |                                     |
|                                                                                                    |                                                                                                    |                                     |
|                                                                                                    |                                                                                                    |                                     |
|                                                                                                    | (),                                                                                                    | 1                                   |

Στο πεδίο «Επωνυμία» συμπληρώνετε έναν ή περισσότερους χαρακτήρες της εταιρίας παρασκευής και πατάτε «αναζήτηση».

Ο πίνακας αποτελεσμάτων παρουσιάζει τα σχετικά αποτελέσματα και επιλέγετε την εταιρία που επιθυμείτε πατώντας πάνω σε οποιοδήποτε στοιχείο της. Το σύστημα επιστρέφει αυτόματα στην προηγούμενη φόρμα συμπληρώνοντας το πεδίο «Παραγωγικές εγκαταστάσεις».

Εφόσον πρόκειται για νέα εταιρία, κάνετε κλικ στην επιλογή «αν δεν βρίσκετε την εταιρία που αναζητάτε, μπορείτε να την καταχωρήσετε πατώντας εδώ». Εμφανίζεται η φόρμα «Καταχώρηση νέας εταιρίας».

#### Τα πεδία με κόκκινο αστερίσκο είναι υποχρεωτικής συμπλήρωσης.

Συμπληρώνετε τα πεδία:

- Επωνυμία
- Επωνυμία (συντ.)
- Διεύθυνση
- Χώρα
- Τηλέφωνο
- Fax
- E-mail

Πατάτε «αποθήκευση» για να αποθηκεύσετε την καταχώρησή σας ή «ἁκυρο» για να επιστρέψετε στην προηγούμενη φόρμα χωρίς αλλαγές.

| 🕑 🗸 🛃                 | http://sibm.      | eof.gr/c | osmetics/face  | s/New_cosm       | netic_greek.jsp |               |                 | -      | 47 ×         | Live Searc | h   |                       | Q       |
|-----------------------|-------------------|----------|----------------|------------------|-----------------|---------------|-----------------|--------|--------------|------------|-----|-----------------------|---------|
| οχείο Επε <u>ξ</u> ερ | ογασία <u>Π</u> ρ | οβολή    | Αγαπημένα      | <u>Ε</u> ργαλεία | <u>Β</u> οήθεια |               |                 |        |              |            |     |                       |         |
| 🍄 🛃 ht                | ttp://sibm.eo     | f.gr/cos | metics/faces/l | New_cosmet       |                 |               |                 | 1      | <u>⊡</u> • ∎ | •          | Σελ | ίδα 🔻 🍈 Ε <u>ρ</u> γο | αλεία 🔻 |
| θνικός Οργ            | γανισμός          | Φαρμ     | άκων           |                  |                 |               | διαδικτυακ      | κές εφ | ραρμογ       | γές Ε      | 2OΦ | No.                   |         |
| επιστροφή             | ] Προβα           | ολή α    | στοιχείω       | о прої           | όντος           |               |                 |        |              |            |     |                       |         |
|                       | Κωδικός           |          |                | 0765013          | 3               |               |                 |        |              |            |     |                       |         |
|                       | Ονομασία          |          |                | TEST             |                 |               |                 |        |              |            |     |                       |         |
|                       | Εναλλακ           | τική ον  | ομασία         | АААААА           | AAAAAA          |               |                 |        |              |            |     |                       |         |
|                       | Μορφή             |          |                | ΚΟΛΩΝΙ           | ΈΣ              |               |                 |        |              |            |     |                       |         |
|                       | Κατηγορί          | a        |                | Αρώματα          | α, κολόνιες ,   | клп           |                 |        |              |            |     |                       |         |
|                       | Πεδίο εφ          | αρμογι   | ής             | Σώμα             |                 |               |                 |        |              |            |     |                       |         |
|                       | Σκοπούμ           | ενη χρ   | դ՝օղ           | АААААА           | AAAA            |               |                 |        |              |            |     |                       |         |
|                       | Προέλευ           | ση       |                | ΠΑΡΑΓΩ           | MENO            |               |                 |        |              |            |     |                       |         |
|                       | Ενδοκοιν          | отіко    |                | NAI              |                 |               |                 |        |              |            |     |                       |         |
|                       | Κατάστας          | τη       |                | Υπο εξέτ         | ταση            |               |                 |        |              |            |     |                       |         |
|                       | Χώρα παι          | ραγωγί   | is             | Ελλάδα           |                 |               |                 |        |              |            |     |                       |         |
|                       | Χώρα εισ          | αγωγή    | ς              | Ελλάδα           |                 |               |                 |        |              |            |     |                       |         |
|                       | Διεύθυνα          | τήρη     | σης φακέλα     | ου ΠΑΤΗΣΙΩ       | ΩN 345B, 11     | 144, AOHNA    |                 |        |              |            |     |                       |         |
|                       | Χώρα τήρ          | οησης q  | ρακέλου        | Ελλάδα           |                 |               |                 |        |              |            |     |                       |         |
|                       | -                 |          |                |                  |                 |               |                 |        |              |            |     |                       |         |
|                       | тр                | iononoir | וסח            |                  |                 | απόσυρση      |                 |        |              |            |     |                       |         |
|                       | ιστορικό δη       | λώσεω    | ν / γνωστοπα   | πήσεων           |                 |               |                 |        |              |            |     |                       |         |
|                       | ημερο             | ομηνία   | τύπος          |                  | κατάσταση       | αρ. παραβόλου | αρ. πρωτοκόλλου |        |              |            |     |                       |         |
|                       | 6/07              | /2010    | Γνωστοποίησ    | η/Δήλωση         | Εκκρεμεί        | 12345         |                 |        |              |            |     |                       |         |
|                       |                   |          |                |                  |                 |               |                 |        |              |            |     |                       |         |
|                       |                   |          |                |                  |                 |               |                 |        |              |            |     |                       |         |
|                       |                   |          |                |                  |                 | III           |                 |        |              |            |     |                       | +       |

Στη φόρμα προβολής στοιχείων εμφανίζονται τα καταχωρημένα στοιχεία του νέου προϊόντος. Στον πίνακα «ιστορικό δηλώσεων/γνωστοποιήσεων» εμφανίζεται η αίτηση γνωστοποίησης νέου προϊόντος που πραγματοποιήσατε και η ημερομηνία. Το πεδίο «κατάσταση» θα ενημερωθεί όταν το αρμόδιο τμήμα του Οργανισμού επεξεργαστεί την αίτησή σας και ενημερώσει το σύστημα. Μέχρι τότε, δεν έχετε δικαίωμα τροποποίησης ή απόσυρσης του προϊόντος και τα σχετικά κουμπιά της φόρμας παραμένουν ανενεργά.

# Προσθήκη προϊόντος – Προϊόν από τρίτη χώρα

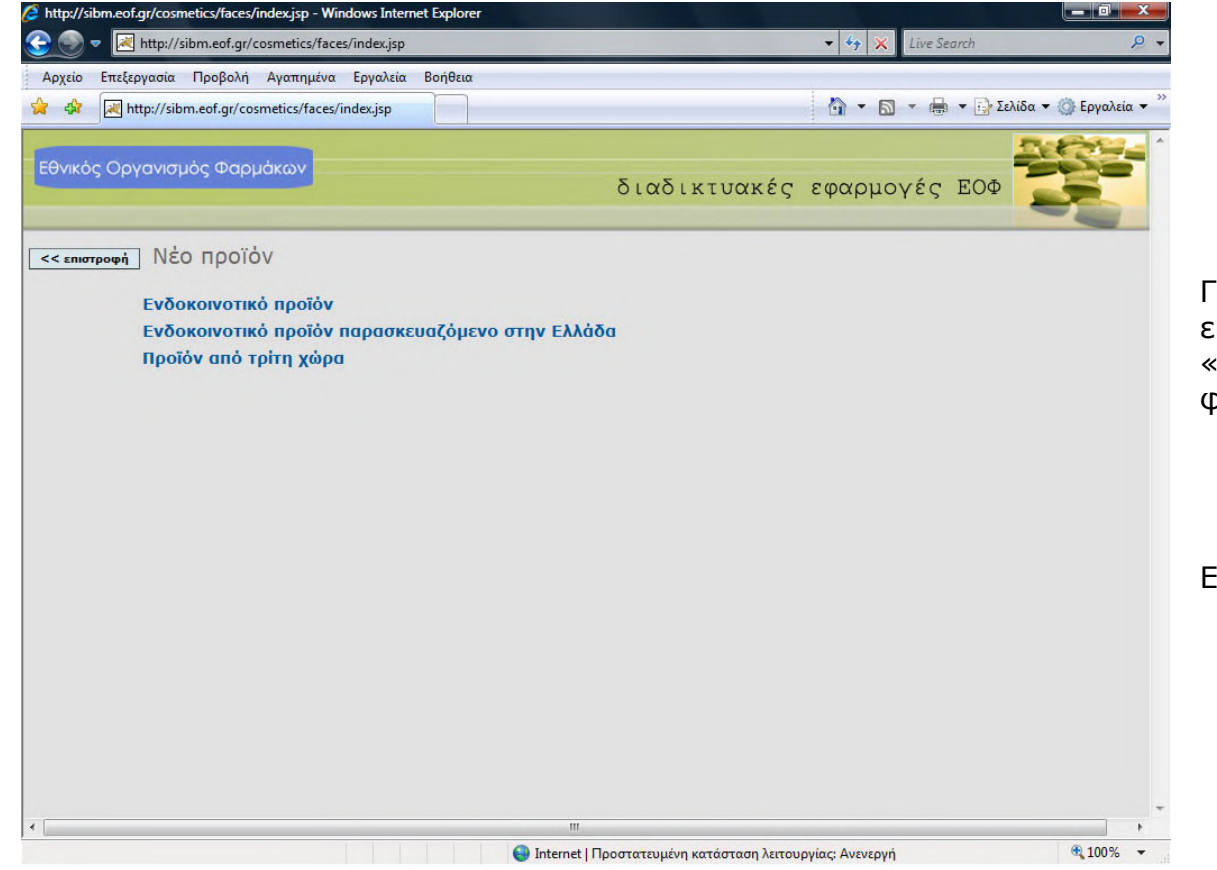

Για την προσθήκη ενός νέου προϊόντος, αρχικά επιλέγετε το κουμπί «νέο προϊόν» από την καρτέλα «Προϊόντα εταιρίας». Το σύστημα εμφανίζει βοηθητική φόρμα για να επιλέξετε το είδος του προϊόντος:

- Ενδοκοινοτικό προϊόν
- Ενδοκοινοτικό προϊόν παρασκευαζόμενο στην Ελλάδα
- Προϊόν από τρίτη χώρα

Επιλέγετε «Προϊόν από τρίτη χώρα»

| http://sibm.eof.gr/cosmetics/faces/New_cosmetic_select.jsp - Windows In                                                                                                    | innernet Explorer                         | x                   |
|----------------------------------------------------------------------------------------------------|-------------------------------------------|---------------------|
| αντία Επτέτονασία Ποοβολά Αναποιένα Εργαλεία Βοάθεια                                                                                                    | jop · · · · · · · · · · · · · · · · · · · | -                   |
| Image product a property of the product of the product of the | 👌 👻 🗟 👻 🖶 Σελίδα 🕶 🎯                      | Ε <u>ρ</u> γαλεία 🔻 |
| θνικός Οργανισμός Φαρμάκων                                                                                                    | διαδικτυακές εφαρμογές ΕΟΦ                |                     |
| < επιστροφή Νέο προϊόν από τρίτη χώρα                                                                                                    |                                           |                     |
| * Ονομασία ΤΕΣΤ2                                                                                                    |                                           |                     |
| Εναλλακτική ονομασία                                                                                                    |                                           |                     |
| * Морфή                                                                                                    | -                                         |                     |
| * Κατηγορία                                                                                                    |                                           | •                   |
| * Πεδίο εφαρμογής                                                                                                    | •                                         |                     |
| * Σκοπούμενη χρήση                                                                                                    | *                                         |                     |
| * Χώρα Παραγωγής                                                                                                    |                                           |                     |
| * Χώρα Εισαγωγής                                                                                                    |                                           |                     |
| * Διεύθυνση τήρησης φακέλου                                                                                                    |                                           |                     |
| * Χώρα φακέλου                                                                                                    | •                                         |                     |
| * Αρ. παραβόλου (Τράπεζα Ελλάδος)                                                                                                    |                                           |                     |
| * Παραγωγικές εγκαταστάσεις αναζήτηο                                                                                                    | η / καταχώρηση                            |                     |
| Αρ. πρωτοκόλλου                                                                                                    |                                           |                     |
|                                                                                                    |                                           |                     |

# Τα πεδία με κόκκινο αστερίσκο είναι υποχρεωτικής συμπλήρωσης.

Συμπληρώνετε τα πεδία:

- Ονομασία
- Εναλλακτική ονομασία
- Μορφή
- Κατηγορία
- Πεδίο εφαρμογής
- Σκοπούμενη χρήση
- Χώρα παραγωγής
- Χώρα εισαγωγής
- Διεύθυνη τήρησης φακέλου
- Χώρα φακέλου
- Αρ. παραβόλου (Τράπεζα Ελλάδος)
- Παραγωγικές εγκαταστάσεις (το σύστημα εμφανίζει τη διεύθυνση που δηλώσατε στη καρτέλα «στοιχεία εταιρίας». Για τροποποίηση ή προσθήκη άλλων στοιχείων διεύθυνσης πατάτε την επιλογή «αναζήτηση/καταχώρηση» (βλ. παρακάτω «εταιρία παρασκευής»
- Αριθμός πρωτοκόλλου (είναι προαιρετικό)
   Επίσης δηλώνετε (τσεκάροντας το αντίστοιχο κουτί) ότι το προϊόν:
  - Δεν περιέχει απαγορευμένες ουσίες
  - Δεν υπερβαίνει επιτρεπτά όρια χρήσης ουσιών
  - Δεν έχουν γίνει πειράματα σε ζώα

Πατάτε το κουμπί Προσθήκη για να πραγματοποιηθεί η εισαγωγή του προϊόντος στη βάση δεδομένων και μεταφέρεστε στη φόρμα «Προβολή στοιχείων προϊόντος».

Για να επιστρέψετε στην καρτέλα «Προϊόντα εταιρίας» πατάτε το κουμπί «επισττροφή».

# Εταιρία παρασκευής (Επιλογή – Νέα καταχώρηση)

| 🖉 💌 📧 http://sibm.eof.gr/cosmetics/faces/select_coscompany.jsp                                  | • + X Live Search                                                                                                    |                                 |
|-------------------------------------------------------------------------------------------------|----------------------------------------------------------------------------------------------------|---------------------------------|
| ιίο Επεξεργασία Προβολή Αγαπημένα Εργαλεία Βοήθεια                                              |                                                                                                    |                                 |
| http://sibm.eof.gr/cosmetics/faces/select_cosco                                                 | 👌 • 🔯 • 🖟 • 🖓 Lediða • 🌒 Egyadeia •                                                                                         |                                 |
| κός Οργανισμός Φαρμάκων                                                                         | διαδικτυακές εφαρμογές ΕΟΦ                                                                                                  | •                               |
| νιστροφή] Επιλέξτε εταιρία παρασκευής                                                           |                                                                                                    |                                 |
| * Enervopia A                                                                                   | αναζήτηση                                                                                                    |                                 |
| Αν δεν βρήσκετε την εταιρεία που αναξητάτε, μπορείτε να την κα                                  | ταχωρήσετε πατώντας εδώ.                                                                                                    |                                 |
|                                                                                                 |                                                                                                    |                                 |
| κωδικός 🍬 επωνυμία                                                                              | http://sibm.eof.gr/cosmetics/faces/select_coscompany.jsp - Windows Internet Explorer                                        |                                 |
| C000001003 ABILIS EMROPIKH - EIZAF0FIKH - EEAF0<br>C000000435 ADELKO XP0MATOYPFEIA ASHNON A\$00 | http://sibm.eof.gr/cosmetics/faces/select_coscompany.jsp                                                                    | • *• 🗙 Live Search &            |
| C000000908 ΑGENCY ΣΤΑΜΑΤΟΠΟΥΛΟΣ-ΦΩΤΟΠΟΥΛΟΣ                                                      | Δρχείο Επεξεργασία Προβολή Αγαπημένα ξργαλεία βοήθεια                                                                       |                                 |
| C000001035 ALAPIS PHARMA AΦBEE<br>C000001092 ALAPIS ABEE                                        | 🙀 🕸 🔀 http://sibm.eof.gr/cosmetics/faces/select_cosco                                                                       | 🏠 🔹 🗟 👻 🖶 😧 Σελίδα 🕶 🔘 Εργαλεία |
| C000000715 ALCO BIOMHXANIKH A.E.<br>C000000709 ALEXIA COSNETICS AAETANAPH AHM, BI               |                                                                                                    | PL Patri                        |
| C000000625 ALEXIA E.E R. AAEEANAPHE & EIA E.E.                                                  | Εθνικός Οργανισμός Φαρμάκων                                                                                                 |                                 |
| C000000007 ALFA-PHARM AE<br>C000000458 AMWAY HELLAS & EIA O.E.                                  |                                                                                                    | διαδικτυακές εφαρμογές ΕΟΦ      |
| H Page: 1 of 64 Go >>                                                                           |                                                                                                    |                                 |
|                                                                                                 | * Επενυμία ΝΕΑ ΕΤΑΙΡΙΑ ΠΑΡΑΣΚΕΥΝΣ<br>Επενυμία (συντ.)<br>* Δετόθυνση<br>* Χώρα<br>* Χώρα<br>* Τηλέφεινο<br>Fax<br>Email<br> | ήνευση                          |
|                                                                                                 | < [                                                                                                    | m                               |

Στο πεδίο «Επωνυμία» συμπληρώνετε έναν ή περισσότερους χαρακτήρες της εταιρίας παρασκευής και πατάτε «αναζήτηση».

Ο πίνακας αποτελεσμάτων παρουσιάζει τα σχετικά αποτελέσματα και επιλέγετε την εταιρία που επιθυμείτε πατώντας πάνω σε οποιοδήποτε στοιχείο της. Το σύστημα επιστρέφει αυτόματα στην προηγούμενη φόρμα συμπληρώνοντας το πεδίο «Παραγωγικές εγκαταστάσεις».

Εφόσον πρόκειται για νέα εταιρία, κάνετε κλικ στην επιλογή «αν δεν βρίσκετε την εταιρία που αναζητάτε, μπορείτε να την καταχωρήσετε πατώντας εδώ». Εμφανίζεται η φόρμα «Καταχώρηση νέας εταιρίας».

# Τα πεδία με κόκκινο αστερίσκο είναι υποχρεωτικής συμπλήρωσης.

Συμπληρώνετε τα πεδία:

- Επωνυμία
- Επωνυμία (συντ.)
- Διεύθυνση
- Χώρα
- Τηλέφωνο
- Fax
- E-mail

Πατάτε «αποθήκευση» για να αποθηκεύσετε την καταχώρησή σας ή «ἁκυρο» για να επιστρέψετε στην προηγούμενη φόρμα χωρίς αλλαγές.

| 🎄 🕅 htt     |                     |                         | Dollocia      |               |                 |             |             |                         |
|-------------|---------------------|-------------------------|---------------|---------------|-----------------|-------------|-------------|-------------------------|
|             | p://sibm.eof.gr/cos | metics/faces/New_cosmet |               |               |                 | 🗿 🔹 🔊 🔹     | 🖶 👻 🔂 Σελίδ | α 🔻 🌍 Ε <u>ρ</u> γαλεία |
| θνικός Οργα | ανισμός Φαρμ        | ιάκων                   |               |               | διαδικτυακ      | ές εφαρμογέ | ς ΕΟΦ       |                         |
| επιστροφή   | Προβολή α           | στοιχείων προϊ          | όντος         |               |                 |             |             |                         |
|             | Κωδικός             | 0765014                 |               |               |                 |             |             |                         |
|             | Ονομασία            | ΤΕΣΤ2                   |               |               |                 |             |             |                         |
|             | Εναλλακτική ον      | νομασία ΑΑΑΑΑ           |               |               |                 |             |             |                         |
|             | Μορφή               | ΚΟΛΩΝΙ                  | ΕΣ            |               |                 |             |             |                         |
|             | Κατηγορία           | Αρώματ                  | α, κολόνιες , | κλп           |                 |             |             |                         |
|             | Πεδίο εφαρμογ       | ής Σώμα                 |               |               |                 |             |             |                         |
|             | Σκοπούμενη χρ       | ήση ΑΑΑΑΑΑ              |               |               |                 |             |             |                         |
|             | Προέλευση           | ΕΙΣΑΓΩΙ                 | IENO          |               |                 |             |             |                         |
|             | Ενδοκοινοτικό       | OXI                     |               |               |                 |             |             |                         |
|             | Κατάσταση           | Υπο εξέ                 | ταση          |               |                 |             |             |                         |
|             | Χώρα παραγωγι       | ής Αίγυπτο              | 5             |               |                 |             |             |                         |
|             | Χώρα εισαγωγή       | ς Αίγυπτο               | 5             |               |                 |             |             |                         |
|             | Διεύθυνση τήρη      | ισης φακέλου ΑΑΑ        |               |               |                 |             |             |                         |
|             | Χώρα τήρησης φ      | <b>ρακέλου</b> Φινλανδ  | ia            |               |                 |             |             |                         |
|             | 1                   |                         | -             |               | -               |             |             |                         |
|             | Tpononoir           | ταή                     |               | απόσυρση      |                 |             |             |                         |
|             | ιστορικό δηλώσεω    | ον / γνωστοποιήσεων     |               |               |                 |             |             |                         |
|             | ημερομηνία          | τύπος                   | κατάσταση     | αρ. παραβόλου | αρ. πρωτοκόλλου |             |             |                         |
|             | 66/07/2010          | Γνωστοποίηση/Δήλωση     | Εκκρεμεί      | 12345         |                 |             |             |                         |
|             |                     |                         |               |               |                 |             |             |                         |

Στη φόρμα προβολής στοιχείων εμφανίζονται τα καταχωρημένα στοιχεία του νέου προϊόντος. Στον πίνακα «ιστορικό δηλώσεων/γνωστοποιήσεων» εμφανίζεται η αίτηση γνωστοποίησης νέου προϊόντος που πραγματοποιήσατε και η ημερομηνία. Το πεδίο «κατάσταση» θα ενημερωθεί όταν το αρμόδιο τμήμα του Οργανισμού επεξεργαστεί την αίτησή σας και ενημερώσει το σύστημα. Μέχρι τότε, δεν έχετε δικαίωμα τροποποίησης ή απόσυρσης του προϊόντος και τα σχετικά κουμπιά της φόρμας παραμένουν ανενεργά.

#### Η καρτέλα «Έκδοση πιστοποιητικών»

| γιχέοι Σειαξέργασια Τρομοσία Τρομοσία τρομοσία το μοτοια<br><sup>1</sup><br><sup>1</sup><br><sup>1</sup><br><sup>1</sup><br><sup>1</sup><br><sup>1</sup><br><sup>1</sup><br><sup>1</sup>                                                                                                    | ίδα 🔻 🏐 Εργαί |
|----------------------------------------------------------------------------------------------------|---------------|
| θνικός Οργανισμός Φαρμάκων<br>διαδικτυακές εφαρμογές ΕΟΦ<br>αυστοποίηση Κυκλοφορίας Καλλυντικού Προϊόντος<br>Στοιχεία χρήση Στοιχεία εταιρίας Προϊόντα εταιρίας Εκδοση πιστοποιητικών Ετήσιος κατάλογος<br>Ονομασία Πεδίο εφαρμογής •<br>ενδοκοινοτικό • κατάσταση •<br>αναζήτηση<br><u>αναζήτηση</u><br><u>νέο προϊόν Ι</u> *<br><u>κυδικός * ονομασία * εν.ονομασία * πεδίο εφαρμογής ενδοκοινοτικό κατάσταση</u><br><u>αναζήτηση</u><br><u>αναζήτηση</u><br><u>ανα</u><br><u>ανα</u> |               |
| κωστοποίηση Κυκλοφορίας Καλλυντικού Προϊόντος         Στοιχεία χρήση       Στοιχεία εταιρίας       Προϊόντα εταιρίας       Εκδοση πιστοποιητικών       Ετήσιος κατάλογος         Ονομασία       πεδίο εφαρμογής       «         αναζήτηση       κατάσταση       «         αναζήτηση       «       κατάσταση       «         σναζήτηση       «       κατάσταση       «         σναζήτηση       «       κωσικός *       «         σναζήτηση       «       κωσικός *       «         σναζήτηση             σναζήτηση              σναζήτηση               σνομασία       *                                                                                                    |               |
| Ονομασία         Πεδίο εφαρμογής         ~           Ενδοκοινοτικό         Κατάσταση         ~           αναζήτηση         ~         Κατάσταση         ~           Δουρισία         *         εν. ονομασία         *         κατάσταση           νέο προϊόν         •         •         •         •           Κωδικός         *         ονομασία         *         τεδίο εφαρμογής         ενδοκοινοτικό         κατάσταση           0765008         ΑCTISEPT SOLUTION         Xείλη         ΝΑΙ         Γνωστοποιημένο/Δηλωμένο           0765011         DOKIMI         Δόντηα         ΟΧΙ         Υπο εξέταση           0765010         FRENCH CONNECTION         Σώμα         ΝΑΙ         Γνωστοποιημένο/Δηλωμένο           0765010         FRENCH CONNECTION         Σώμα         ΝΑΙ         Γνωστοποιημένο/Δηλωμένο           0765009         ΝΑΙL PAINT GERONIMO         Λοιπά         ΟΧΙ         Γνωστοποιημένο/Δηλωμένο           0765007         NEOSKIN FACE POWDER         Μάτα         ΟΧΙ         Γνωστοποιημένο/Δηλωμένο                                                                                                    |               |
| κατάσταση         κατάσταση           ενδοκοινοτικό         κατάσταση           αναζήτηση         κατάσταση           νέο προϊόν         ι           ι         εν. ονομασία         τεδίο εφαρμογής         ενδοκοινοτικό         κατάσταση           κωδικός         το ονομασία         τεδίο εφαρμογής         ενδοκοινοτικό         κατάσταση           Ο765008         ΑCTISEPT SOLUTION         Χείλη         ΝΑΙ         Γνωστοποιημένο/Δηλωμένο           0765011         DOKIMI         Δόντια         ΟΧΙ         Υπο εξέταση           0765010         FRENCH CONNECTION         Σώμα         ΝΑΙ         Γνωστοποιημένο/Δηλωμένο           0765010         FRENCH CONNECTION         Σώμα         ΝΑΙ         Γνωστοποιημένο/Δηλωμένο           0765009         ΝΑΙL PAINT GERONIMO         Λοιπά         ΟΧΙ         Γνωστοποιημένο/Δηλωμένο           0765007         ΝΕΟSKIN FACE POWDER         Μάτα         ΟΧΙ         Γνωστοποιημένο/Δηλωμένο                                                                                                    |               |
| Ενδοκοινοτικό         Κατάσταση           αναζήτηση           νέο προϊάν         Ι           κωδικός         *         ονομασία         *           κωδικός         *         ονομασία         *         εν. ονομασία         *         ενδίο εφαρμογής         ενδοκοινοτικό         κατάσταση           0765008         ACTISEPT SOLUTION         Xείλη         NAI         Γνωστοποιημένο/Δηλωμένο           0765011         DOKIMI         Δόντια         OXI         Υπο εξέταση           0765010         FRENCH CONNECTION         Σώμα         NAI         Γνωστοποιημένο/Δηλωμένο           0765009         NAIL PAINT GERONIMO         Λοιπά         ΟΧΙ         Γνωστοποιημένο/Δηλωμένο           0765007         NEOSKIN FACE POWDER         Μάτα         ΟΧΙ         Γνωστοποιημένο/Δηλωμένο                                                                                                    |               |
| αναζήτηση           νέο προϊόν         μX           Κωδικός         * ονομασία         * εν. ονομασία         * πεδίο εφαρμογής         ενδοκοινοτικό         κατάσταση           0765008         ACTISEPT SOLUTION         Xείλη         NAI         Γνωστοποιημένο/Δηλωμένο           0765011         DOKIMI         Δόντια         ΟΧΙ         Υπο εξέταση           0765010         FRENCH CONNECTION         Σώμα         NAI         Γνωστοποιημένο/Δηλωμένο           0765010         FRENCH CONNECTION         Σώμα         NAI         Γνωστοποιημένο/Δηλωμένο           0765009         NAIL PAINT GERONIMO         Λοιπά         ΟΧΙ         Γνωστοποιημένο/Δηλωμένο           0765007         NEOSKIN FACE POWDER         Μάτα         ΟΧΙ         Γνωστοποιημένο/Δηλωμένο                                                                                                    |               |
| νέο προϊάν         κωδικός         •         εν. ονομασία         •         εν. ονομασία         •         εν. ονομασία         •         πεδίο εφαρμογής         ενδοκοινοτικό         κατάσταση           0765008         ACTISEPT SOLUTION         Xείλη         NAI         Γνωστοποιημένο/Δηλωμένο           0765011         DOKIMI         Δόντια         ΟΧΙ         Υπο εξέταση           0765010         FRENCH CONNECTION         Σώμα         NAI         Γνωστοποιημένο/Δηλωμένο           0765010         FRENCH CONNECTION         Σώμα         NAI         Γνωστοποιημένο/Δηλωμένο           0765009         NAIL PAINT GERONIMO         Λοιπά         ΟΧΙ         Γνωστοποιημένο/Δηλωμένο           0765007         NEOSKIN FACE POWDER         Μάτια         ΟΧΙ         Γνωστοποιημένο/Δηλωμένο                                                                                                    |               |
| νέο προϊόν         ι         κ           κωδικός         •         ονομασία         •         εν. ονομασία         •         πεδίο εφαρμογής         ενδοκοινοπικό         κατάσταση           0765008         ACTISEPT SOLUTION         Xείλη         NAI         Γνωστοποιημένο/Δηλωμένο           0765011         DOKIMI         Δόντια         ΟΧΙ         Υπο εξέταση           0765010         FRENCH CONNECTION         Σώμα         ΝΑΙ         Γνωστοποιημένο/Δηλωμένο           0765009         NAIL PAINT GERONIMO         Λοιπά         ΟΧΙ         Γνωστοποιημένο/Δηλωμένο           0765007         NEOSKIN FACE POWDER         Μάτια         ΟΧΙ         Γνωστοποιημένο/Δηλωμένο                                                                                                    |               |
| κωδικός         *         εν. ονομασία         *         εν. ονομασία         *         τεδίο εφαρμογής         ενδοκοινοτικό         κατάσταση           0765008         ACTISEPT SOLUTION         Xείλη         NAI         Γνωστοποιημένο/Δηλωμένο           0765011         DOKIMI         Δόντια         ΟΧΙ         Υπο εξέταση           0765010         FRENCH CONNECTION         Σώμα         NAI         Γνωστοποιημένο/Δηλωμένο           0765009         NAIL PAINT GERONIMO         Λοιπά         ΟΧΙ         Γνωστοποιημένο/Δηλωμένο           0765007         NEOSKIN FACE POWDER         Μάτια         ΟΧΙ         Γνωστοποιημένο/Δηλωμένο                                                                                                    |               |
| 0765008         ACTISEPT SOLUTION         Χείλη         NAI         Γνωστοποιημένο/Δηλωμένο           0765011         DOKIMI         Δόντια         ΟΧΙ         Υπο εξέταση           0765013         DOKIMI         Δόντια         ΟΧΙ         Υπο εξέταση           0765014         DOKIMI         Δόντια         ΟΧΙ         Υπο εξέταση           0765015         FRENCH CONNECTION         Σώμα         ΝΑΙ         Γνωστοποιημένο/Δηλωμένα           0765009         NAIL PAINT GERONIMO         Λοιπά         ΟΧΙ         Γνωστοποιημένο/Δηλωμένα           0765007         NEOSKIN FACE POWDER         Μάτια         ΟΧΙ         Γνωστοποιημένο/Δηλωμένα                                                                                                    |               |
| 0765011         DOKIMI         Δόντια         ΟΧΙ         Υπο εξέταση           0765011         DOKIMI         Δόντια         ΟΧΙ         Υπο εξέταση           0765010         FRENCH CONNECTION         Σώμα         ΝΑΙ         Γνωστοποιημένο/Δηλωμένο           0765009         NAIL PAINT GERONIMO         Λοιπά         ΟΧΙ         Γνωστοποιημένο/Δηλωμένο           0765007         NEOSKIN FACE POWDER         Μάτια         ΟΧΙ         Γνωστοποιημένο/Δηλωμένο                                                                                                    |               |
| 0765011         DOKIMI         Δόνπο         OXI         Υπο εξέταση           0765010         FRENCH CONNECTION         Σώμα         NAI         Γνωστοποιημένο/Δηλωμένο           0765009         NAIL PAINT GERONIMO         Λοιπά         ΟΧΙ         Γνωστοποιημένο/Δηλωμένο           0765007         NEOSKIN FACE POWDER         Μάπα         ΟΧΙ         Γνωστοποιημένο/Δηλωμένο                                                                                                    |               |
| 0765010         FRENCH CONNECTION         Σώμα         ΝΑΙ         Γνωστοποιημένο/Δηλωμένο           0765009         NAIL PAINT GERONIMO         Λοιπά         ΟΧΙ         Γνωστοποιημένο/Δηλωμένο           0765007         NEOSKIN FACE POWDER         Μάτα         ΟΧΙ         Γνωστοποιημένο/Δηλωμένο                                                                                                    |               |
| 0765009         NAIL PAINT GERONIMO         Λοιπά         ΟΧΙ         Γνωστοποιημένο/Δηλωμένο           0765007         NEOSKIN FACE POWDER         Μάτια         ΟΧΙ         Γνωστοποιημένο/Δηλωμένο                                                                                                    |               |
| 0765007 NEOSKIN FACE POWDER Μάτια ΟΧΙ Γνωστοποιημένο/Δηλωμένο                                                                                                    |               |
|                                                                                                    |               |
|                                                                                                    |               |
|                                                                                                    |               |
|                                                                                                    |               |
|                                                                                                    |               |
|                                                                                                    |               |
|                                                                                                    |               |
|                                                                                                    |               |
|                                                                                                    |               |

#### Το σύστημα αρχικά σας ενημερώνει ότι πρέπει να επιλέξετε είδος πιστοποιητικού από το πεδίο επιλογής «Πιστοποιητικό».

- Από τη περιοχή διαθέσιμων προϊόντων κάνετε απλό κλικ πάνω στα προϊόντα για τα οποίο επιθυμείτε έκδοση πιστοποιητικού. Τα προϊόντα αυτά εμφανίζονται στην περιοχή επιλεγμένων προϊόντων. Για να αφαιρέσετε κάποιο προϊόν από την περιοχή επιλεγμένων προϊόντων κάνετε απλό κλικ πάνω σε αυτό.
- «καθαρισμός»: με την επιλογή του κουμπιού αυτού καθαρίζονται όλες οι επιλογές σας για να ξαναξεκινήσετε τη διαδικασία.
- Αφού ολοκληρώσετε τη διαδικασία επιλογής προϊόντων για την έκδοση πιστοποιητικού, πατάτε το κουμπί «εκτύπωση».

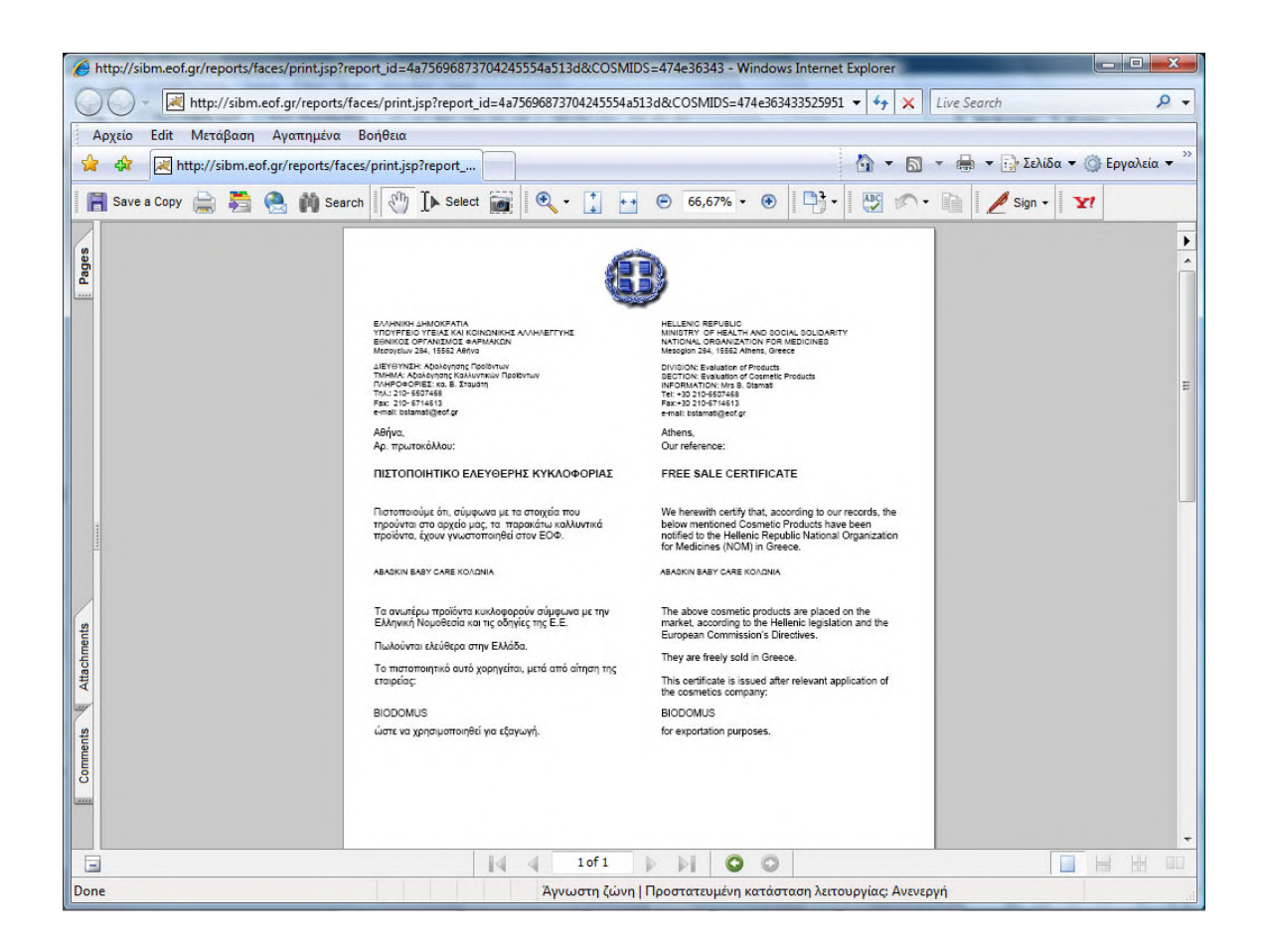

- 4. Το σύστημα εμφανίζει προεπισκόπηση του πιστοποιητικού σε μορφή αρχείο Acrobat Reader (pdf). Μπορείτε να εκτυπώσετε το πιστοποιητικό ή και να το αποθηκεύσετε στον υπολογιστή σας.
- 5. Σημειώνεται ότι η για την προεπισκόπηση αυτή ο browser έχει ανοίξει δεύτερο παράθυρο και δεν έχει κλείσει την εφαρμογή σας. Σε περίπτωση που το παράθυρο δεν έχει ανοίξει, ελέγξτε τις ρυθμίσεις του browser σας ώστε να δέχεται προσωρινά pop-up windows.

### Η καρτέλα «Ετήσιος κατάλογος»

|                    | γασία <u>Π</u> ροβολή Α <u>γ</u> απημι | ίνα <u>Ε</u> ργαλεία <u>Β</u> οήθεια |                       |                        |                                |
|--------------------|----------------------------------------|--------------------------------------|-----------------------|------------------------|--------------------------------|
| 🕸 📈 E.O            | ).Φ.                                   |                                      |                       | 🔄 🔹 🗟 🔹 🖶 👻 💽 Σελίδα 🔹 | <ul> <li>Ο Εργαλεία</li> </ul> |
| θνικός Οργα        | ανισμός Φαρμάκων                       |                                      | διαδικτυακές ε        | φαρμογές ΕΟΦ           |                                |
| ωστοποίι           | ηση <mark>Κυκλοφορί</mark> α           | ς Καλλυντικού Προϊόντ                | σς                    |                        |                                |
| Στοιχεία χοήσ      | τη Στοιχεία εταιοίας Πο                | οϊόντα εταιρίας Έκδραη πιστοποιητικ  | τών Ετήσιος κατάλογος |                        |                                |
| 2101XEIG XPITOT    |                                        |                                      |                       |                        |                                |
| Επιλέξτε έτος      | 2010 - εκτύπωσ                         | n                                    |                       |                        |                                |
| ₹ <b>X</b>         |                                        |                                      |                       |                        |                                |
| κωδικός 🛧          | ονομασία 🛧                             | τελευταία δήλωση                     |                       |                        |                                |
| 0765008            | ACTISEPT SOLUTION                      | 05/07/2010 για το έτος 2010          | αναίρεση              |                        |                                |
| 0765010            | FRENCH CONNECTION                      | 21/06/2010 για το έτος 2010          | αναίρεση              |                        |                                |
| 0765009            | NAIL PAINT GERONIMO                    | 21/06/2010 για το έτος 2010          | αναίρεση              |                        |                                |
|                    | NEOSKIN FACE POWDER                    | 19/06/2010 για το έτος 2010          | αναίρεση              |                        |                                |
| 0765007            |                                        |                                      | muniocan              |                        |                                |
| 0765007<br>0765012 | TEST1                                  | 06/07/2010 για το έτος 2010          | uvuipeor              |                        |                                |
| 0765007            | TEST1                                  | 06/07/2010 για το έτος 2010          |                       |                        |                                |
| 0765007<br>0765012 | TEST1                                  | 06/07/2010 για το έτος 2010          | avapeon               |                        |                                |
| 0765007<br>0765012 | TEST1                                  | 06/07/2010 για το έτος 2010          | uvupeon               |                        |                                |
| 0765007            | TEST1                                  | 06/07/2010 για το έτας 2010          |                       |                        |                                |
| 0765007<br>0765012 | TEST1                                  | 06/07/2010 για το έτας 2010          |                       |                        |                                |

#### Το σύστημα επιτρέπει να τροποποιήσετε τα περιεχόμενα του καταλόγου αφαιρώντας ή προσθέτοντας προϊόντα μόνο για το τρέχον έτος.

Για αφαίρεση προϊόντος επιλέγετε το κουμπί «αναίρεση» ενώ για να εισάγετε στον κατάλογο ένα προϊόν επιλέγετε το κουμπί «δήλωση».

Με την χρήση του πεδίου επιλογής «Επιλέξτε έτος» μπορείτε να δείτε τον κατάλογο κάθε έτους, δεν έχετε όμως κανένα δικαίωμα τροποποίησής του.